# MDChange REST API Documentation

Configure, manage and use MDChange Rest APIs

Midrange Dynamics Copyright © 2023 Midrange Dynamics

# Table of contents

| 1. MDCMS REST API                                      | 4  |
|--------------------------------------------------------|----|
| 1.1 MDChange REST API                                  | 4  |
| 1.2 REST API Catalogue                                 | 6  |
| 1.2.1 Applications REST API                            | 6  |
| 1.2.2 Attributes REST API                              | 7  |
| 1.2.3 Levels REST API                                  | 8  |
| 1.2.4 Level Wildcard REST API                          | 9  |
| 1.2.5 MDSEC User REST API                              | 11 |
| 1.2.6 Object Request REST API                          | 13 |
| 1.2.7 Open Projects REST API                           | 19 |
| 1.2.8 Open RFPs REST API                               | 21 |
| 1.2.9 Open Subtasks REST API                           | 23 |
| 1.2.10 Open Tasks REST API                             | 24 |
| 1.2.11 Pipeline Request Trigger REST API               | 25 |
| 1.2.12 Project REST API                                | 27 |
| 1.2.13 RFP Acceptance REST API                         | 30 |
| 1.2.14 RFP Approval REST API                           | 34 |
| 1.2.15 RFP Installation REST API                       | 37 |
| 1.2.16 RFP Rollback REST API                           | 40 |
| 1.2.17 RFP Send REST API                               | 42 |
| 1.2.18 RFP Submission REST API                         | 46 |
| 1.2.19 Task REST API                                   | 49 |
| 1.3 Setup the MDCMS HTTP server                        | 53 |
| 1.3.1 Overview                                         | 53 |
| 1.3.2 Setup MDCMS HTTP Servers                         | 53 |
| 1.4 Authenticate Requests to the MDCMS REST API Server | 58 |
| 1.4.1 Overview                                         | 58 |
| 1.4.2 Generate a Token                                 | 58 |
| 1.4.3 Manage Existing Tokens                           | 58 |
| 1.4.4 Example Request Header                           | 58 |
| 1.5 Setting Up SSL on IBM i                            | 59 |
| 1.5.1 Setup SSL on IBM i                               | 59 |
| 1.5.2 Setup SSL Certificate Store on IBM i             | 60 |
| 1.5.3 Installing SSL Certificate Authorities on IBM i  | 66 |
| 1.5.4 Setting SSL Store Permissions                    | 80 |
|                                                        |    |

| 1.5.5 Create a TLS-SSL DCM Application         | 82 |
|------------------------------------------------|----|
| 1.5.6 Enable HTTPS for an HTTP Server Instance | 86 |

# 1. MDCMS REST API

# 1.1 MDChange REST API

MDCMS REST API Documentation - Midrange Dynamics.

# Version 8.6

Published May 9, 2024

# Overview

In the API Catalogue below, there is a list of all REST API Resources, currently published in an active version of MDCMS.

For each resource, each valid method (GET, POST, PUT, DELETE) for the resource is described along with a list of parameters, example request, and example response.

All payloads for MDCMS APIs must be in JSON format.

# Image: Construction of the second second

# Select from the following sections:

| MDChange REST API Catalogue                              | A catalogue of MDChange REST APIs and their attributes.                                                           |
|----------------------------------------------------------|----------------------------------------------------------------------------------------------------|
| Configure the MDChange HTTP Server                       | Configure the HTTP server for REST APIs                                                                           |
| Authenticate Requests to the MDChange<br>REST API Server | How to create and use an authentication token used by the MDChange REST APIs                                      |
| Setup SSL on IBM i                                       | Before an HTTP Server Instance can be HTTPS enabled, TLS/SSL must first be configured for the whole IBM i server. |

|Setup Reverse Proxy HTTP Server|Before an HTTP Server Instance can be HTTPS enabled, TLS/SSL must first be configured for the whole IBM i server.|

# **O**nill

You can download a PDF version of this guide here.

| <b>REST API Catalogue</b>         |
|-----------------------------------|
| Applications REST API             |
| Attributes REST API               |
| Levels REST API                   |
| Level Wildcard REST API           |
| MDSEC User REST API               |
| Object Request REST API           |
| Open Projects REST API            |
| Open RFPs REST API                |
| Open Subtasks REST API            |
| Open Tasks REST API               |
| Pipeline Request Trigger REST API |
| Project REST API                  |
| RFP Acceptance REST API           |
| RFP Approval REST API             |
| RFP Installation REST API         |
| RFP Rollback REST API             |
| RFP Send REST API                 |
| RFP Submission REST API           |
| Task REST API                     |

# **Troubleshoot Connectivity**

The following wiki articles may be useful for resolving connectivity issues in MD Products

MDCMS/MDOPEN Connectivity Troubleshooting

SSL TLS Error Codes on IBM i

# **1.2 REST API Catalogue**

# **1.2.1 Applications REST API**

Published: 2024-05-15

RESOURCE NAME

/applications

GET

Returns all applications defined in MDCMS

Request

There are no parameters for this request.

Response

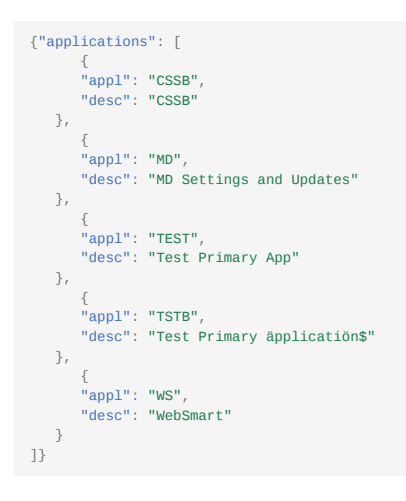

# 1.2.2 Attributes REST API

Published: 2024-05-15

RESOURCE NAME

/attributes

GET

Returns all attributes defined in MDCMS for the given query parameters

Request

Path parameters

appl Required

string

The application code containing the attributes to list

IvI Required

integer

The application level containing the attributes to list

objt

string

The object type of the attributes to list

Example:

endpoint/mdcms/attributes?appl=TEST&lvl=10&objt=\*SQLALS

Response

Example:

{"attributes": [{
 "app1": "TEST",
 "lv1": "10",
 "objt": "\*SQLALS",
 "attr": "SQLALS",
 "desc": "alias",
 "objlib": "TEST80\_10"
}]}

# 1.2.3 Levels REST API

# Published: 2024-05-15

RESOURCE NAME

# /levels

GET

Returns all levels defined in MDCMS or all level for a specific application

Request

Path parameters

# appl

string

The application code containing the levels to list

# Example:

endpoint/mdcms/levels?appl=TEST

Response

# 1.2.4 Level Wildcard REST API

Published: 2024-05-15

RESOURCE NAME

/level/wildcard

POST

Update the value for an existing Level Wildcard in MDCMS.

QTMHHTTP must be granted the right to invoke command MDUPDLWC in MDSEC

Request

Path parameters

none

Body parameters

wild required

string

An existing 6 character wildcard identifier for application level based variables

# appl

string

\*ALL - Apply the update to existing entries for all applications otherwise, provide a specific application ID to apply the update only to existing entries for that application

#### lvl

integer

0 - Apply the update to existing entries for all application levels otherwise, provide a specific level number to apply the update only to existing entries for that level number among 1 or more applications depending on the value for appl

# fldv

string

the new value to apply to the wildcard, up to 160 characters in length

Example:

{ "wild": "CONTXT", "appl": "TSTAPP", "lvl": 100, "fldv": "ABCxyz123" }

## Response

Body parameters

The response provides a structure with the following parameters:

# sev

string

message severity with 10=ok, 20=warning and 30=error

# msg

string

A description of the result of the attempt to update the wildcard value

# Example:

{
 "sev": "10",
 "msg": "1 Wildcard entry has been updated"

# 1.2.5 MDSEC User REST API

Published: 2024-05-15

**RESOURCE NAME** 

/mdsec/user

POST

Create, update or delete a user in MDSEC. In the case of an update, the value for any parameter that isn't included in the request payload will be left as is.

QTMHHTTP must be granted the right to invoke command MDUPDUSR in MDSEC

Request

Path parameters

none

Body parameters

user required

string

The user ID of the user to register in MDSEC

opt

string

\*UPDADD - If the user already exists in MDSEC, it will be updated with the provided information. Otherwise, the user will be added. \*ADD - Add the provided information only if the user isn't already defined in MDSEC. \*REMOVE - Remove the user from MDSEC

# desc

string

a description of the user.

# addr

string

the email address of the user.

# extu

string

The external user ID, if mapping from LDAP for the usage of MDWorkflow.

#### act

string

\*NO - set the user to deactivated in MDSEC \*YES - set the user to activated in MDSEC.

# grpa

string

Specifies if authority for the user should be based on the authority permitted for the primary group that the user belongs to.

\*NO - The user's authority is based solely on the authority permitted for the user themselves. \*YES - The user's authority is based solely on the authority permitted for the primary group that the user belongs to in MDSEC. \*BOTH - The user's authority is based on the combination of the authority for the group and the specific user.

# grpa

string

The CCSID to use for the user, instead of the CCSID defined for the MDCMS instance. This value is used for character translation between the MDCMS database and MDOpen/MDWorkflow. Not all values are accepted in MDSEC - check the permitted values first by listing them from the MDCMS system settings.

# addroles

array(string)

The list of up to 20 MDSEC authority roles to apply to the user

# rmvroles

# array(string)

The list of up to 20 MDSEC authority roles to revoke for the user

#### Example:

{ "user": "SOMEUSER", "desc": "some user to be registered in MDSEC", "addr": "someuser@mdcms.ch", "ccsid": "37", "addroles": ["MD\_ADMCMS", "MD\_RFP\_SBM"], "rmvroles": ["MD\_PGMR"] }

Response

# Body parameters

The response provides a structure with the following parameters:

#### msg

string

A description of the result of the attempt to create/update/delete the user

#### sev

string

message severity with 10=ok, 20=warning and 30=error

```
{
    "msg": "User updated",
    "sev": "10"
}
```

# 1.2.6 Object Request REST API

Published: 2024-05-15

RESOURCE NAME

/object-request

POST

Create an Object Request (check-out) in MDCMS.

Request

Path parameters

none

Body parameters

appl Required

string

The ID of the target application for the object

IvI Required

integer

A level number of the application that allows check-outs

objt Required

string

The System or MDCMS Object Type code for the Object

attr Required

string

The MDCMS Attribute code that identifies the behavior and target locations for the requested object

objn Required

string

The name of the object to be requested

# rpth

string

Specifies the relative portion of an IFS path that will be deployed with the object. For example, if the \*IFS attribute has a target fixed directory defined as /srv/dev and this object should be deployed to srv/dev/app1/dist, then the value of RPTH should be / app1/dist.

# srcn

string

Specifies the name of the Source Member or IFS Source File to be requested. If a value isn't passed for the parameter, then the source name will be set to the same as the object name. This parameter is ignored if the attribute is defined as having no source.

rsn

# string

The reason (or purpose) of the object request. If a value isn't passed for the parameter, then \*MIGRATE will be used.

\*MIGRATE - source and/or object will be migrated into the target application level \*DELETE - an existing object will be deleted \*RECOMPILE - an object will be recompiled based on the source already in the environment \*UPDATE - update an ILE program or Service Program to re-bind the current modules and service programs to the program.

# user

# string

The user (developer) to assign to the object request If a value isn't passed for the parameter, then the current user of the job (QTMHHTTP) will be used.

# folb

# string

Specifies the library or IFS path that contains the object to be migrated to the specified level. The library should be a developer or team library that is not managed by MDCMS. If the attribute contains source only, then enter the library/path containing the source. If the object resides in IFS, provide the entire directory path starting with /. If a value isn't passed for the parameter, then the library will be set to the name of the user.

If the object is of type \*IFS or \*REMOTE and the POST request includes an attached file of the same name as the objn parameter, the attached file will be automatically copied to the path indicated on the folb parameter for eventual deployment on an RFP. A CURL example of attaching a file to the REST request is provided at the bottom of this page.

# fslb

# string

Specifies the library or IFS path that contains the source to be migrated to the specified level. The library should be a developer or team library that is not managed by MDCMS. If a value isn't passed for the parameter, then the object library (folb) will be used.

If the source file is of type \*IFS and the POST request includes an attached file of the same name as the srcn parameter, the attached file will be automatically copied to the path indicated on the fslb parameter for eventual deployment on an RFP. A CURL example of attaching a file to the REST request is provided at the bottom of this page.

# fsfl

string

Specifies the source file containing the source member to be migrated. This parameter is ignored if the attribute is defined as having no source. If a value isn't passed for the parameter, then the name of the source file will be set to the source file defined on the attribute.

#### сору

#### string

Specifies if the source or object should be copied from the target environment to the library from which to be migrated from. This parameter is only considered for Reason \*MIGRATE. If the attribute defines a source and object location, only the source will be copied. If the source or object already exists in the From Library, it will not be replaced by the source or object in the target environment.

\*NO (default) - the source or object will be otherwise placed in the From Library prior to migration. \*YES - MDCMS will copy the Source or Object from the Target Environment to the From Library, if it doesn't already exist in the From Library.

# proj

# string

Specifies the Project to assign to the Request. The project, if entered, must already exist and be in an open status. If the project is not yet authorized, then the user must have MDSEC authority to authorize the Project and then MDCMS will do so automatically.

# task

integer

Specifies an existing, active Task number. Omit or set to 0 if the request should be assigned directly to the Project.

# stsk

integer

Specifies an existing, active Subtask number. Omit or set to 0 if the request should be assigned directly to the Project or Task

# arfp

string

Specifies if the request should be immediately assigned to an RFP and the method of determining the RFP.

\*NO (default) - the request will be created without being assigned to an RFP. \*YES - The request will be assigned to the RFP number based on parameter RFP. \*AUTO - MDCMS searches for an open RFP matching the Application, Level, User and Description parameter values. If an RFP is found, the Request will be assigned to that RFP. If an RFP is not found, a new RFP will be created. \*NEW - A new RFP will be created for the Application, Level, User and Description parameter values.

# rfp

integer

Specifies the RFP to assign to the Request. Will only be used if parameter ARFP is set to \*YES.

# rfpd

string

The description to be used for a new RFP or to search for an existing RFP. Will only be used if parameter ARFP is \*AUTO or \*NEW.

# creq

string

If a level exists to migrate after this target level, this parameter specifies if the object requests should be generated for that level once this level's RFP is complete. This parameter will only be applied to the RFP if it is created during the processing of this command.

\*YES (default) or \*NO

# areq

string

If a level exists to migrate after this target level, this parameter specifies if the generated object requests should be assigned to an RFP. This parameter will only be applied to the RFP if it is created during the processing of this command.

\*YES (default)

\*NO \*MANUAL - Requests for the next level will be assigned to a new RFP, but the RFP will not be automatically submitted, even if the next level is set to automatically submit RFPs by default.

# sreq

string

If distribution levels are defined for this level, this parameter specifies if the RFP should be placed in the Send List. This parameter will only be applied to the RFP if it is created during the processing of this command.

\*YES (default) or \*NO

lock

# string

Specifies whether or not the Request will be placed in Locked status

\*YES (default) or \*NO

#### csqo

# integer

Specifies the sequence for compiling (lowest first) for objects in same RFP that have the same primary sort sequence in order to handle potential dependency issues.

## data

string

Specifies the origin of the data that should be copied into a new or modified physical file/SQL Table.

\*SAME (default) - The data is mapped from the old format of the modified file to the new format of the file of the same name/target library. \*MIGRATE - The data is migrated with the file from the check-out location to the target library. \*NONE - The data is not migrated. The new file format will be empty. \*NONE is required for a logical file if it is replacing a physical file. character value specify the system or SQL name of the file to copy from when deploying the requested file

# dmbr

string

Specifies the member(s) to copy to the new version of a physical file/SQL Table or to migrate from the prior environment.

\*ALL (default) - all existing members are included for the copy \*FIRST - The first member in the originating file is copied. Any other members are omitted. character value - specify the specific name of the member to be copied from the originating file. Any other members are omitted.

#### rpgm

string

Specifies if MDRapid should be used to map the data from the old version of a file to the new version.

\*DEFAULT (default) - MDRapid will be used if the number of records in the file is at least the number in the MDRapid template for the attribute. Otherwise not. \*NO - MDRapid will not be used \*YES - MDRapid will be used

#### rjrn

string

Specifies if the new version of a table or access path should have the journaling attributes applied to it that belonged to the file that it replaced.

\*DFT (default) - The default option defined for the Application is used \*NO - Journaling will not be reapplied automatically \*YES - Journaling will be reapplied automatically

# rcst

string

Specifies if the new version of a table should have the constraints applied to it that belonged to the file that it replaced.

\*DFT (default) - The default option defined for the Application is used \*NO - constraints will not be reapplied automatically \*YES - constraints will be reapplied automatically

# rtrg

string

Specifies if the new version of a table should have the triggers applied to it that belonged to the file that it replaced.

\*DFT (default) - The default option defined for the Application is used \*NO - triggers will not be reapplied automatically \*YES - triggers will be reapplied automatically

# rlfm

string

Specifies if the new version of a logical file should have the members added to it that belonged to the logical file that it replaced.

\*DFT (default) - The default option defined for the Application is used \*NO - members will not be reapplied to the logical file automatically \*YES - members will be reapplied to the logical file automatically

#### dir

string

Specifies whether or not the Request of an object of type \*IFS is a directory.

\*NO - not a directory (is treated as a file) \*YES - is a directory

# vref

string

Optional Vendor Generated Identifier in order for an external process to easily identify the transaction record in the MDDAREQ table where each object-request transaction is logged.

# pipe

string

If a pipeline server job should be notified of RFP activity for the RFP containing this object request, the Pipeline Server ID defined in MDOpen can be passed. The pipa and tkey parameters will also need to be passed.

# pipa

string

If a pipeline server job should be notified of RFP activity for the RFP containing this object request, the MDCMS attribute defined for a \*PIPE object should be passed. MDCMS will then generate a \*PIPE object request and assign it to the same RFP as the primary object. The pipe and tkey parameters will also need to be passed.

# tkey

string

The key that uniquely identifies the pipeline job that should be updated. This is typically a one-time build number and is used to notify the Pipeline server as the RFP proceeds. The pipe and pipa parameters will also need to be passed.

# Example request body

{ "appl":"TEST", "lvl":"10", "objt":"\*PGM", "attr":"SQLRPGLE", "objn":"MYNEWPGM", "user":"MMORGAN", "rsn":"\*migrate", "folb":"MMORGAN13", "fsfl":"QRPGLESRC", "proj":"DEMOCH", "task":"2", "stsk":"3", "arfp":"\*YES", "rfp":"1709", "vref":"ep1234" }

#### Example CURL requests

**Including an attached file** to be included with the object request. Variable MD\_REQ in this example is the json body containing the object-request parameters and variable MDCMS\_URI would be the URL string of the object-request resource.

sh "curl -v POST -H 'Expect:' -H 'Content-Type: multipart/mixed' -F 'payload=\${MD\_REQ};type=application/json' -F file=@sample.war \${MDCMS\_URI}"

# **Object request only (no attachment)**

sh "curl -v POST -H 'Content-Type: application/json' -d \${MD\_REQ} \${MDCMS\_URI}"

Response

# Body parameters

The response provides a rtn structure with the following parameters:

# sev

string

The message severity

10 - processed without errors or warnings 20 - processed, but warnings occurred 30 - did not process successfully due to errors

# msg

string

# The message text

```
{"rtn": {
    "sev": "10",
    "msg": "Request created for MYNEWPGM into RFP 1709"
}}
```

# 1.2.7 Open Projects REST API

Published: 2024-05-15

RESOURCE NAME

/open-projects

GET

Returns all active Projects in MDCMS

Request

Path parameters

# startsWith

string

Limit the list to Projects that start with the given value

Example:

endpoint/mdcms/open-projects?startsWith=dem

Response

```
{"projects": [
         {
         t
"proj": "DEMOCH",
"desc": "DEMOCH"
    },
         {
         'proj": "DEMOIS01",
"desc": "Demo 01 in Israel"
    },
         {
"proj": "DEMOPRO",
"desc": "Demo Prosystem"
    },
         {
"proj": "DEMOUK1",
"desc": "demo of mdcms"
    },
          {
          1
"proj": "DEMO03",
"desc": "Demo project number three"
    },
          {
"proj": "DEMO03RT4",
"desc": "Demo project number 3.test 4"
    },
         {
         "proj": "DEM0033",
"desc": "Demo project 03"
    },
         {
"proj": "DEM004",
"desc": "test end-to-end"
    },
          {
         "proj": "DEMO044",
"desc": "Demo project 44"
    },
         {
"proj": "DEMO0801",
"desc": "Demo Project"
    },
         {
"proj": "DEMO123",
"desc": "demo 123 of dev flow"
    },
          {
         "proj": "DEM013RT",
"desc": "Demo project number 13 with rich text"
    },
          {
         "proj": "DEM0180116",
"desc": "demo of mdcms"
    }
]}
```

# 1.2.8 Open RFPs REST API

Published: 2024-05-15

RESOURCE NAME

/open-rfps

GET

Returns all active RFPS in MDCMS for a specific application and level

Request

Path parameters

appl Required

string

The application code containing the RFPs to list

IvI Required

integer

The application level containing the RFPs to list

user

string

The User that owns the RFP

Example:

endpoint/mdcms/open-rfps?appl=TEST&lvl=10&user=MMORGAN

Response

```
{"rfps": [
                 {
               {
  "appl": "TEST",
  "lvl": "10",
  "rfp": "1340",
  "user": "MMORGAN",
  "desc": "Git contents of a Tag"
        },
               {
  "appl": "TEST",
  "lvl": "10",
  "rfp": "1605",
  "user": "MMORGAN",
  "desc": "test mdlmövo"
        },
               {
"appl": "TEST",
"lvl": "10",
"rfp": "1630",
"user": "MMORGAN",
"desc": "parts of the git tree"
        },
               {
  "appl": "TEST",
  "lvl": "10",
  "rfp": "1655",
  "user": "MMORGAN",
  "desc": "test remote script"
        },
               {
   "appl": "TEST",
   "lvl": "10",
   "rfp": "1697",
   "user": "MMORGAN",
   "desc": "commit message for contents / start log entry"
        },
                {
                {
"appl": "TEST",
"lvl": "10",
"rfp": "1698",
"user": "MMORGAN",
"desc": "test jira workflow"
        },
               {
"appl": "TEST",
"lvl": "10",
"rfp": "1731",
"user": "MMORGAN",
"desc": "8.2 demo"
      }
]}
```

# 1.2.9 Open Subtasks REST API

Published: 2024-05-15

RESOURCE NAME

/open-subtasks

GET

Returns all active subtasks in MDCMS for a specific project and task

Request

Path parameters

proj Required

string

The Project ID

task Required

integer

The Project Task Number

Example:

endpoint/mdcms/open-subtasks?proj=DEMO044&task=1

Response

```
{"subtasks": [{
    "proj": "DEM0044",
    "task": "1",
    "stsk": "1",
    "type": "ADMIN",
    "summary": "test with 1 subtask"
}]}
```

# 1.2.10 Open Tasks REST API

Published: 2024-05-15

RESOURCE NAME

/open-tasks

GET

Returns all active tasks in MDCMS for a specific project

Request

Path parameters

proj Required

string

The Project ID

Example:

endpoint/mdcms/open-tasks?proj=DEMO044

Response

```
{"tasks": [{
    "proj": "DEM0044",
    "task": "1",
    "type": "ADMIN",
    "summary": "test"
}]}
```

# 1.2.11 Pipeline Request Trigger REST API

Published: 2024-05-15

RESOURCE NAME

/git/checkout

POST

Checkout source or objects from a Git repository when not triggered directly by a repository push Webhook.

Optionally pass a unique tracing key for the pipeline, such as the build ID, to be able to invoke downstream RFP activity and get status updates from MDCMS back to the Pipeline.

Status updates can be performed using the MDUPDPIPE command on \*RFP exit point commands.

Request

Path parameters

none

Body parameters

href Required

string

The URL of the Git repository in html or SSH format. This repository must be already defined in MDOpen and have at least one Continuous Integration or Cross-Referencing element defined for it.

# branch

string

The branch to pull from, if not specified in the URL

# userName

string

The name of the user that committed the changes to Git. This user will then be mapped to a MDCMS user based on the mapping definitions for the Git repository in MDOpen.

# oldHash Required

string

the prior commit hash in Git

# newHash Required

string

the new commit hash in Git

# commitMsg

string

the commit message. If including the task reference in the message, it should be at the very beginning of the message with format:

PROJECT-TASK.SUBTASK:

# taskRef

# string

the reference of the MDCMS, Jira or Azure task to apply the checkouts to. This can be omitted if the commitMsg starts with the reference id.

# pipeline

string

The 10-character ID of a Pipeline server defined in MDOpen. This will be used for downstream update messages to the server using the MDUPDPIPE command.

# traceKey

string

A unique key to identify the pipeline build that MDCMS should communicate with. This will be used for downstream update messages to the server using the MDUPDPIPE command.

# Example:

```
{ "href": "ssh://git@bitbucket.org/yourcompany/yourproject", "branch": "main", "userName": "john@doe.com", "oldHash":
"a2c8933436a99a4ea90bc0972e7728a4e8bea519", "newHash": "1a0c808bb1aa1886f896d3989645fb6574fc23a8", "commitMsg":
"DEMOCH-3: flow demo", "pipeline": "BAMBOO", "traceKey": "YOURPROJECT-37" }
```

Response

# Body parameters

The response provides a structure with the following parameters:

# transaction

string

the transaction number which can be used to find the log record in file MDXREF/MDDFREP

#### msg

string

a detailed message of the error or successful transaction

```
{
   "transaction": "149",
   "msg": "MDFREP submitted to batch"
}
```

# 1.2.12 Project REST API

Published: 2024-05-15

RESOURCE NAME

/project

GET

Returns information about a specific project

Request

Path parameters

proj Required

string

The Project ID

Example:

endpoint/mdcms/project?proj=DEMO044

Response

Body parameters

See POST method

Example:

```
{
    "proj": "DEM0044",
    "prjt": "ONLYTASKS",
    "agp": "TEST",
    "ausr": "T,
    "pri": "3",
    "edat": "20170430",
    "sts": "1",
    "dsc": "Demo project 44",
    "requestDate": "20170320",
    "requestTime": "115201",
    "closeTime": "0",
    "closeTime": "0",
    "chse": 11.00",
    "cste": 11999.99",
    "hrsa": 110.00",
    "csta": "1300.00"
}
```

#### POST

Create or update a Project in MDCMS.

When for update, parameters only need to be included in the body if a new value should be set for the parameter. For any parameters that aren't included, the existing value remains in place.

Request

Path parameters

none

Body parameters

proj Required

# string

The Project ID. If the ID already exists in MDCMS, then an update will be performed, otherwise the Project will be added to MDCMS.

# prjt

string

A valid Project Type to apply to the project. If not included for a new Project, the default type will be used.

# agp

string

An optional application code to apply to the project

# agrp

string

The User Group to assign the Project to

# ausr

string

A specific user to assign the Project to

# pri

integer

The priority of the Project. If not included for a new Project, the priority will be set to 3=Medium.

1 - Critical 2 - High 3 - Medium 4 - Low 5 - Optional

# sts

string

The Status of the Project. If not included for a new Project, the status will be set to 1=Open

**dsc** Required when new

string

A brief description or title for the Project

# hrse

decimal

The number of hours expected to complete the project

# cste

decimal

The expected cost to complete the project

# musr

string

The user to register as the creator or modifier of the project

# edsc

string

# The extended description of the Project

# Example:

{ "proj": "RESTPROJ3", "agp": "TEST", "prjt": "onlytasks", "ausr": "mmorgan", "pri": "2", "musr": "mmorgan", "edat": "20190415", "dsc": "Project created via REST API", "hrse": "40.56789", "cste": "4567.89", "edsc": "this used mdwsproj to invoke program mdupdproj für Erzeugung von Überall" }

Response

# Body parameters

The response provides a rtn structure with the following parameters:

sev

string

The message severity

10 - processed without errors or warnings 20 - processed, but warnings occurred 30 - did not process successfully due to errors

# msg

string

The message text

#### Example:

{"rtn": {
 "sev": "10",
 "msg": "Project RESTPROJ3 updated"
}}

# 1.2.13 RFP Acceptance REST API

Published: 2024-05-15

RESOURCE NAME

/rfp/acceptance

POST

Update the MDWorkflow Test Status for Project(s) in installed MDCMS RFPs.

Optionally confirm the final Test Status for the RFPs too, if the status has provisionally been set for all projects in the RFP.

An RFP will only be updated if:

- it's application, level, rfp number, and impacted projects or tasks match the filter criteria passed in the API request
- it is already completely installed and has an "ongoing" test status
- QTMHHTTP has been granted the right to invoke command MDWFARFP in MDSEC

#### Request

Path parameters

none

Body parameters

# grp Required

# string

The User Group ID of the user to update the Workflow test status for RFPs. The group must be an involved acceptance group for the project(s) impacted by the RFPs to accept/reject.

# user

string

The specific user in the Group to attribute the acceptance status to

\*USER - the user id of the job will be used (typically QTMHHTTP)

act

string

The action to carry out for each qualified project in each qualified RFP, based on the passed parameter values.

\*ACCEPT - Set the test status to accepted \*REJECT - Set the test status to rejected \*INPROG - Set the test status to In Progress \*UNDO - Reset the provisional test status

# cmnt

string

A comment to apply to the status update for informational purposes

# conf

# string

Whether or not to set the RFP test status to confirmed, if all impacted projects for the RFP have been provisionally accepted or if at least one of the impacted projects for the RFP has been provisionally rejected.

\*NO - Only set the provisional status. Final confirmation will occur later. \*YES - Set the RFP test status to confirmed and carry out any post-confirmation steps.

# appl

string

Filter the RFP candidate list to those for the provided MDCMS application

# rfp

integer

Update a specific RFP of the given number

# rfpt

string

The type of specific RFP number passed in parameter RFP

\*CURRENT - the current number for an RFP \*FROM - the RFP number refers to the RFP installed into the prior level \*ORIG - each RFP to be updated originated from the specified RFP number, which was installed into the initial level for a chain of migrations across systems.

# flvl

integer

The minimum application level for the test status update

# tlvl

integer

The maximum application level for the test status update

# frfp

integer

The minimum RFP number for the test status update

# trfp

integer

The maximum RFP number for the test status update

# proj

string

Specifies the Project that must be assigned to one or more of the objects in an RFP for that RFP to be considered. If a value isn't passed for this parameter, then the RFPs won't be filtered by a project and the test status for all projects in the RFP will be updated. If included, the RFP must impact the Project and the test status will only be applied to that project.

# task

integer

Specifies the Project Task that must be assigned to one or more of the objects in an RFP for that RFP to be considered.

# stsk

integer

Specifies the Project Subtask that must be assigned to one or more of the objects in an RFP for that RFP to be considered.

# pipeline

# string

The 10-character ID of a Pipeline server defined in MDOpen. This will be used for downstream update messages to the server using the MDUPDPIPE command.

# traceKey

# string

A unique key to identify the pipeline build that MDCMS should communicate with. This will be used for downstream update messages to the server using the MDUPDPIPE command.

# Example:

{ "grp": "TESTER1", "user": "USER1", "act": "\*ACCEPT", "conf": "\*YES", "proj": "demouk1", "task": "1", "stsk": "1" }

#### Response

# Body parameters

The response provides a structure with the following parameters:

# transactionId

# integer

The transaction ID for the API call. All processed RFPs for the transaction ID are written to table MDCMS/MDDWFAR and can be queried with the ID value in column MDTRN.

# transactions

# array

A list of transaction message objects. Each object contains:

- sev severity 10=ok, 20=warning and 30=error
- msg the message text
- appl the application of the rfp, if message for a specific rfp
- lvl the application level of the rfp, if message for a specific rfp
- rfp the rfp number, if message for a specific rfp
- proj the project for which the test status was updated, if message for a specific project impacted by the rfp

# 1.2.14 RFP Approval REST API

Published: 2024-05-15

RESOURCE NAME

/rfp/approve

POST

Approve an MDCMS RFP for Installation

An RFP will only be approved if:

- it's application, level, rfp number, and impacted projects or tasks match the filter criteria passed in the API request
- it is currently in status 02 Waiting for Approval
- QTMHHTTP has been granted the right to invoke command MDAPRRFP in MDSEC

Request

Path parameters

none

Body parameters

# appl

string

Filter the RFP candidate list to those for the provided MDCMS application

# rfp

integer

Update a specific RFP of the given number

# rfpt

string

The type of specific RFP number passed in parameter RFP

\*CURRENT - the current number for an RFP \*FROM - the RFP number refers to the RFP installed into the prior level \*ORIG - each RFP to be updated originated from the specified RFP number, which was installed into the initial level for a chain of migrations across systems.

# flvl

integer

The minimum application level for the approval

# tlvl

integer

The maximum application level for the approval

# frfp

integer

The minimum RFP number for the approval

# trfp

integer

The maximum RFP number for the approval

# proj

string

Specifies the Project that must be assigned to one or more of the objects in an RFP for that RFP to be considered. task

integer

Specifies the Project Task that must be assigned to one or more of the objects in an RFP for that RFP to be considered.

# stsk

integer

Specifies the Project Subtask that must be assigned to one or more of the objects in an RFP for that RFP to be considered.

# pipeline

string

The 10-character ID of a Pipeline server defined in MDOpen. This will be used for downstream update messages to the server using the MDUPDPIPE command.

# traceKey

string

A unique key to identify the pipeline build that MDCMS should communicate with. This will be used for downstream update messages to the server using the MDUPDPIPE command.

Example:

{ "proj": "demouk1", "task": "1", "stsk": "1" }

Response

# Body parameters

The response provides a structure with the following parameters:

# transactionId

integer

The transaction ID for the API call. All processed RFPs for the transaction ID are written to table MDCMS/MDDARFP and can be queried with the ID value in column MDTRN.

## transactions

array

A list of transaction message objects. Each object contains:

- sev severity 10=ok, 20=warning and 30=error
- msg the message text
- appl the application of the rfp, if message for a specific rfp
- lvl the application level of the rfp, if message for a specific rfp
- rfp the rfp number, if message for a specific rfp

```
{
    "transactionId": "162",
    "transactions": [ {
        "appl": "TEST",
        "lvl": "30",
        "rfp": "1769",
        "sev": "10",
        "msg": "RFP TEST/1769 successfully approved"
    }]
}
```
## 1.2.15 RFP Installation REST API

Published: 2024-05-15

RESOURCE NAME

/rfp/install

POST

Perform the installation (application update) phase of MDCMS RFPs.

An RFP will only be installed if:

- it's application, level, rfp number, and impacted projects or tasks match the filter criteria passed in the API request
- the submit, approve and MDRapid phases for the RFP are complete so that installation is pending.
- QTMHHTTP has been granted the right to invoke command MDINSRFP in MDSEC

Request

Path parameters

none

Body parameters

#### appl

string

Filter the RFP candidate list to those for the provided MDCMS application

### flvl

integer

The minimum application level that the RFP is targeting

## tlvl

integer

The maximum application level that the RFP is targeting

## frfp

integer

The minimum RFP number for installation

## trfp

integer

The maximum RFP number for installation

### pend

string

\*YES - RFPs in status 03 or IP will be considered \*NO - Only RFPs in status 03 will be considered \*ONLY - Only RFPs in status IP will be considered

### schdt

string

If pending RFPs are considered, only process those with a maximum scheduled install date of a given value. Specify the date in format YYYYMMDD. If parameter isn't passed, the current date will be considered the maximum.

#### proj

string

Specifies the Project that must be assigned to one or more of the objects in an RFP for that RFP to be considered.

#### task

integer

Specifies the Project Task that must be assigned to one or more of the objects in an RFP for that RFP to be considered.

### stsk

#### integer

Specifies the Project Subtask that must be assigned to one or more of the objects in an RFP for that RFP to be considered.

#### pipeline

#### string

The 10-character ID of a Pipeline server defined in MDOpen. This will be used for downstream update messages to the server using the MDUPDPIPE command.

#### traceKey

#### string

A unique key to identify the pipeline build that MDCMS should communicate with. This will be used for downstream update messages to the server using the MDUPDPIPE command.

#### user

string

The user to apply to the RFP as the installer of the RFP.

\*APPROVER - The user that is registered as having approved the RFP for installation is also registered as the installer \*USER - the current user of the job (typically QTMHHTTP)

or enter a valid user profile that is defined in MDSEC

#### Example:

{ "appl": "TEST", "flvl": "30", "tlvl": "30", "proj": "DEMOUK1", "task": "1" }

Response

### Body parameters

The response provides a structure with the following parameters:

### transactionId

#### integer

The transaction ID for the API call. All processed RFPs for the transaction ID are written to table MDCMS/MDDIRFP and can be queried with the ID value in column MDTRN.

### transactions

array

A list of transaction message objects. Each object contains:

- sev severity 10=ok, 20=warning and 30=error
- msg the message text
- appl the application of the rfp, if message for a specific rfp
- lvl the application level of the rfp, if message for a specific rfp
- rfp the rfp number, if message for a specific rfp

Example:

```
{
    "transactionId": "155",
    "transactions": [{
    "appl": "TEST",
    "lvl": "30",
    "rfp": "1767",
    "sev": "10",
    "msg": "RFP TEST/1767 installed"
}]
```

## 1.2.16 RFP Rollback REST API

Published: 2024-05-15

RESOURCE NAME

/rfp/rollback

POST

Perform the rollback of an installation of an entire RFP.

An RFP will only be rolled back if:

- the passed application and rfp number are for an installed RFP
- QTMHHTTP has been granted the right to invoke command MDRBRFP in MDSEC

Request

Path parameters

none

Body parameters

appl required

string

The application code of the RFP

rfp required

integer

The number of the previously installed RFP to be rolled back

### user

string

The user to apply to the RFP as the installer of the rollback RFP.

\*INSTALLER - The user that originally installed the RFP \*USER - the current user of the job (typically QTMHHTTP)

or enter a valid user profile that is defined in MDSEC

Example:

{ "appl": "TEST", "rfp": "1767", "user": "mmorgan" }

Response

### Body parameters

The response provides a structure with the following parameters:

## transactionId

integer

The transaction ID for the API call. All processed RFPs for the transaction ID are written to table MDCMS/MDDRRFP and can be queried with the ID value in column MDTRN.

## transactions

array

A list of transaction message objects. Each object contains:

- sev severity 10=ok, 20=warning and 30=error
- msg the message text
- appl the application of the rfp, if message for a specific rfp
- rfp the rfp number, if message for a specific rfp

Example:

```
{
    "transactionId": "156",
    "transactions": [ {
        "appl": "TEST",
        "rfp": "1767",
        "sev": "10",
        "msg": "Rollback of TEST/1767 completed using RFP TEST/1768"
}]
}
```

## 1.2.17 RFP Send REST API

Published: 2024-05-15

RESOURCE NAME

/rfp/send

POST

Perform the send of MDCMS RFPs to target locations.

An RFP will only be sent if:

- it's application, level, rfp number, target location and impacted projects or tasks match the filter criteria passed in the API request
- the RFP must be open in the RFP Send list
- QTMHHTTP has been granted the right to invoke command MDSNDRFP in MDSEC

#### Request

Path parameters

none

Body parameters

#### appl

string

Filter the RFP candidate list to those for the provided MDCMS application

### flvl

integer

The minimum application level of the RFP to be sent

## tlvl

integer

The maximum application level of the RFP to be sent

frfp

integer

The minimum RFP number

### trfp

integer

The maximum RFP number

loc

## string

the location to send the RFP to. Either a specific location or:

\*ALLDFT - All target locations defined for the RFP's level that have the Default to Send property set to Y=Yes or M=Yes for Manual Send. \*ALL - All target locations defined for the RFP's level

## locgrp

#### string

The Location Group to send the RFP to. MDCMS will only send to locations that meet the value for parameter loc and locgrp. Either a specific location group or:

\*ALL - The locations to send to aren't limited to a specific group

## ftlvl

integer

The minimum target application level

#### ttivi

integer

The maximum target application level

#### merge

#### string

Specifies if, in the case of multiple RFPs for the same local level, they should be merged into a single RFP before sending. The merge will occur for each level and result in the lowest RFP number for the level being the container for all of the impacted objects.

\*NO - each RFP will be sent separately \*YES - All RFPs for the same application level will be merged into the lowest RFP so that a single RFP is sent to the target locations for that level.

#### resend

string

Specifies if an RFP should be sent to a target level, if it has already been sent to that level. If the installation completed for the target level, then the RFP won't be resent.

\*NO - a target level will be omitted, if the RFP has already been sent to it \*YES - the RFP will be resent to a target level, even if it had been sent before, as long as the installation hasn't completed on the target level.

### insdt

string

The date to install the RFP on the target system. Specify the date in format YYYYMMDD. If parameter isn't passed, the current date will be considered the install date.

#### instm

string

The time of day to install the RFP on the target system. Specify the time in format HHMMSS. If parameter isn't passed, the current time will be considered the install time.

#### tzone

string

The time zone of the time to install the RFP on the target system.

\*TARGET - the installation date/time is based on the time zone of the target system. \*LOCAL - the installation date/time is based on the time zone of the local sending system.

### proj

string

Specifies the Project that must be assigned to one or more of the objects in an RFP for that RFP to be considered.

### task

integer

Specifies the Project Task that must be assigned to one or more of the objects in an RFP for that RFP to be considered.

### stsk

## integer

Specifies the Project Subtask that must be assigned to one or more of the objects in an RFP for that RFP to be considered.

#### pipeline

### string

The 10-character ID of a Pipeline server defined in MDOpen. This will be used for downstream update messages to the server using the MDUPDPIPE command.

#### traceKey

#### string

A unique key to identify the pipeline build that MDCMS should communicate with. This will be used for downstream update messages to the server using the MDUPDPIPE command.

#### batch

string

Specifies if the target levels are part of a batch send, so that a single process will send to several different targets at the same time rather than each one individually. This provides a way to avoid conflicts when trying to send to multiple targets for the same RFP using multiple calls to this resource.

\*ONLY - The send should be invoked immediately without batching multiple calls to this command together \*FIRST - Any selected targets in this call to MDSNDRFP are to be placed in an initialized batch list per RFP. This should be the value used for the first MDSNDRFP call for a batch. \*ADD - Any selected targets in this call to MDSNDRFP will be appended to an existing list per RFP. If the list for a specific RFP doesn't exist yet, it will be started. \*LAST - Any selected targets in this call to MDSNDRFP will be appended to an existing list per RFP. If the list for a specific RFP doesn't exist yet, it will be started. \*LAST - Any selected targets in this call to MDSNDRFP will be appended to an existing list per RFP. If the list for a specific RFP doesn't exist yet, it will be started. The send for the entire batch list per RFP will then be immediately processed. This must be the value used for the last MDSNDRFP call for a batch.

#### Example:

{ "appl": "TEST", "flvl": "30", "tlvl": "30", "frfp": "1730", "trfp": "1770", "merge": "\*yes", "resend": "\*yes", "proj": "DEMOUK1" }

Response

## Body parameters

The response provides a structure with the following parameters:

## transactionId

integer

The transaction ID for the API call. All processed RFPs for the transaction ID are written to table MDCMS/MDDRSND and can be queried with the ID value in column MDTRN.

### transactions

array

A list of transaction message objects. Each object contains:

- sev severity 10=ok, 20=warning and 30=error
- msg the message text
- appl the application of the rfp, if message for a specific rfp
- lvl the application level of the rfp, if message for a specific rfp
- rfp the rfp number, if message for a specific rfp
- rloc the target location ID
- tlvl the target level number

Example:

## 1.2.18 RFP Submission REST API

Published: 2024-05-15

RESOURCE NAME

/rfp/submit

POST

Perform the initial submit (verification and compile) phase of MDCMS RFPs.

An RFP will only be submitted if:

- it's application, level, rfp number, and impacted projects or tasks match the filter criteria passed in the API request
- the RFP status is currently 01 Requests Assigned or SP Submission Pending
- QTMHHTTP has been granted the right to invoke command MDSBMRFP in MDSEC

Request

Path parameters

none

Body parameters

#### appl

string

Filter the RFP candidate list to those for the provided MDCMS application

### flvl

integer

The minimum application level that the RFP is targeting

## tlvl

integer

The maximum application level that the RFP is targeting

## frfp

integer

The minimum RFP number for submission

## trfp

integer

The maximum RFP number for submission

## pend

string

\*YES - RFPs in status 01 or SP will be considered \*NO - Only RFPs in status 01 will be considered \*ONLY - Only RFPs in status SP will be considered

### schdt

string

If pending RFPs are considered, only process those with a maximum scheduled submit date of a given value. Specify the date in format YYYYMMDD. If parameter isn't passed, the current date will be considered the maximum.

#### proj

string

Specifies the Project that must be assigned to one or more of the objects in an RFP for that RFP to be considered.

#### task

integer

Specifies the Project Task that must be assigned to one or more of the objects in an RFP for that RFP to be considered.

### stsk

#### integer

Specifies the Project Subtask that must be assigned to one or more of the objects in an RFP for that RFP to be considered.

#### pipeline

#### string

The 10-character ID of a Pipeline server defined in MDOpen. This will be used for downstream update messages to the server using the MDUPDPIPE command.

#### traceKey

#### string

A unique key to identify the pipeline build that MDCMS should communicate with. This will be used for downstream update messages to the server using the MDUPDPIPE command.

#### user

string

The user to apply to the RFP as the submitter of the RFP.

\*CREATOR - The user that is the owner of the RFP is also registered as the submitter \*USER - the current user of the job (typically QTMHHTTP)

or enter a valid user profile that is defined in MDSEC

## Example:

{ "appl": "TEST", "flvl": "30", "tlvl": "30", "proj": "DEMOUK1", "task": "1" }

Response

## Body parameters

The response provides a structure with the following parameters:

## transactionId

## integer

The transaction ID for the API call. All processed RFPs for the transaction ID are written to table MDCMS/MDDSRFP and can be queried with the ID value in column MDTRN.

### transactions

array

A list of transaction message objects. Each object contains:

- sev severity 10=ok, 20=warning and 30=error
- msg the message text
- appl the application of the rfp, if message for a specific rfp
- lvl the application level of the rfp, if message for a specific rfp
- rfp the rfp number, if message for a specific rfp

Example:

```
{
    "transactionId": "163",
    "transactions": [ {
        "appl": "TEST",
        "lul": "30",
        "rfp": "1769",
        "sev": "10",
        "msg": "RFP TEST/1769 submitted"
    }]
}
```

## 1.2.19 Task REST API

Published: 2024-05-15

RESOURCE NAME

/task

GET

Returns information about a specific task or subtask

Request

Path parameters

proj Required

string

The Project ID

task Required

integer

A Task Number within the Project

stsk Required

integer

A Subtask within the Task. Pass the value of 0 if retrieving information for the Task itself.

Example:

endpoint/mdcms/task?proj=MDSD&task=141&stsk=0

Response

Body parameters

See POST method

Example:

```
{
    "proj": "MDSD",
    "task": "141",
    "stsk": "0",
    "tskt": "SD_ENHANCE",
    "sum": "Default Project and Task Types",
    "agp": "",
    "iref": "3",
    "pri": "3",
    "sts": "7",
    "dued": "0",
    "duet": "0",
    "duet": "0",
    "agrp": "',
    "stur: "",
    "tstu": "",
    "requester": "JIRA",
    "requestTime": "191136",
    "closeTime": "121142",
    "hrse": ".00",
    "cste": ".00",
    "cste": ".00",
    "csta": ".00",
    "csta": ".00",
    "csta": ".00"
```

#### POST

Create or update a Task or Subtask in MDCMS.

When for update, parameters only need to be included in the body if a new value should be set for the parameter. For any parameters that aren't included, the existing value remains in place.

Request

Path parameters

none

Body parameters

proj Required

string

The ID of an existing, open Project

#### task

#### integer

Specifies an existing Task number, or 0 if information is for a new Task Number. MDCMS will automatically generate the number for a new Task.

#### stsk

integer

Specifies an existing Subtask number. If 0: when nsts (new subtask) = NO, then the API will process at the Task level when nsts (new subtask) = YES, then the API will create a new Subtask

#### nsts

string

Specifies if the values should be saved to a new Subtask.

\*NO If parameter task = 0, then a new task will be created. If task > 0 and stsk = 0, then the existing task will be updated. If task > 0 and stsk > 0, then the existing subtask will be updated.

\*YES If parameter task = 0, then a new task will be created If parameter task > 0, then a new subtask for the task will be created

\*REF If the value of iref is found in the database for the given project, then the referenced task or subtask will be updated. If parameter task = 0, and the value of IREF isn't found in the database for the given project, then a new task will be created. If parameter task > 0, and the value of IREF isn't found in the database for the given project, then a new subtask will be created for the task.

\*NOREF If the value of IREF is found in the database for the given project, then the referenced task or subtask will be updated. If the value of IREF isn't found in the database for the given project, then nothing will occur.

#### tskt

string

A valid Task Type to apply to the Task. If not included for a new Task, the default type will be used.

sum Required when new

string

A brief description of the task

#### agp

## string

An optional application code to apply to the task

### iref

string

An optional internal reference code for the task

## pri

integer

The priority of the Task. If not included for a new Task, the priority will be set to 3=Medium.

1 - Critical 2 - High 3 - Medium 4 - Low 5 - Optional

### sts

## string

The Status of the Task. If not included for a new Task, the status will be set to 1=Open

#### dued

#### integer

The Date when the Task or Subtask is expected to be completed. The format of the date is YYYYMMDD with Y=Year, M=Month and D=Day of Month.

## duet

### integer

The Time when the Task or Subtask is expected to be completed. The format of the time is HHMMSS with H=Hour, M=Minute and S=Second

### agrp

## string

The User Group to assign the task to

## ausr

string

A specific user to assign the task to

## tstg

string

The User Group responsible for testing the results of the task

## tstu

## string

A specific user responsible for testing the results of the task

## hrse

## decimal

The number of hours expected to complete the task

## cste

decimal

The expected cost to complete the task

## musr

string

The user to register as the creator or modifier of the task

### edsc

string

The extended description of the task

### Example:

{ "proj": "demopro", "task": "1", "stsk": "1", "tskt": "admin", "sum": "a subtask created directly from the rest api", "nsts": "\*no", "agp": "TEST", "agrp": "pgmr 1", "pri": "2", "sts": "3", "musr": "mmorgan", "dued": "20190415", "duet": "110000", }

### Response

## Body parameters

The response provides a rtn structure with the following parameters:

## sev

string

The message severity

10 - processed without errors or warnings 20 - processed, but warnings occurred 30 - did not process successfully due to errors

### msg

string

## The message text

Example:

```
{"rtn": {
    "sev": "10",
    "msg": "Subtask DEMOPRO 1.1 updated"
}}
```

# 1.3 Setup the MDCMS HTTP server

Published: 2025-06-16

Based on MDCMS Version 8.6.7+

## 1.3.1 Overview

#### What is REST?

From Wikipedia:

**Representational State Transfer (REST)** is a software architectural style that defines a set of constraints to be used for creating Web services. Web services that conform to the REST architectural style, termed RESTful Web services (RWS), provide interoperability between computer systems on the Internet. RESTful Web services allow the requesting systems to access and manipulate textual representations of Web resources by using a uniform and predefined set of stateless operations. Further information can be found in Wikipedia.

## The MDCMS HTTP Server

MDCMS Version 8.2 and higher provides a collection of REST APIs (Web services) that can be used to share information between MDCMS and external tools via HTTP.

This server is also used for communication with MDOpen for VS Code from 8.5, MDOpen for Web from 8.6 and MDOpen for RDi from 8.7.

The server itself is installed as an instance of the native IBM http apache server, which is automatically available as part of the core OS/400 licensed program stack.

The APIs themselves are standard ILE RPG programs, which also run on any OS/400 operating system without further prerequisites. They are invoked by the http server using the native IBM CGI framework.

MDOpen in VSCode is also available as a web application. This is referred to as MDOpenweb. The HTTP server on IBM i, used to host the MDOpenweb application, is configured in the place in the MDCMS green screen application.

## 1.3.2 Setup MDCMS HTTP Servers

#### Managing HTTP Servers

All MDMCS HTTP servers for an instance of MDCMS on a partition are configured from the MD HTTP Servers screen. Navigate to this screen using:

- 1. Command MDCMS within a 5250 session
- 2. Option 1 MDCMS Setup Menu
- 3. Option 10 Interface Settings
- 4. Option 9 HTTP Servers lists available REST API and MDOpenweb Servers

## **MDCMS HTTP Servers Screen**

| MDCHTTP<br>SCRN1           |                                       |                                | T86 Dev/<br>MD HTTP S | Test<br>ervers |            |           | 16.06.2<br>16:03:4 |
|----------------------------|---------------------------------------|--------------------------------|-----------------------|----------------|------------|-----------|--------------------|
| Type options<br>2=Edit 3=C | , press En<br>opy <mark>4</mark> =Del | ter.<br>ete <mark>5</mark> =Vi | ew D=Def              | ault           | E=End I=IF | S S=Start |                    |
|                            |                                       |                                | Non-SSL               | SSL            |            |           |                    |
| Instance                   | Туре                                  | Status                         | Port                  | Port           | JobD Name  | JobD Lib  | Dft                |
| MDCMST86                   | API                                   | Running                        | 2586                  |                | MDAPIT86   | QGPL      | Y                  |

#### COLUMNS

| Column          | Description                                                                                                    |
|-----------------|----------------------------------------------------------------------------------------------------|
| Instance        | The HTTP server instance name.                                                                                                    |
| Туре            | There are two types of HTTP servers used by MDCMS:<br><b>API</b> - REST API Server instance that MDCMS REST APIs are served from.<br><b>MDOPENWEB</b> Hosts the MDOpen VSCODE web application. |
| Status          | The current run status of the server.                                                                                                    |
| Non-SSL<br>Port | HTTP Port number the server listens on. See the "warning" below this table                                                                                                    |
| SSL Port        | SSL Port number the serer listens on                                                                                                    |
| JobD Name       | Name of the job description used by the HTTP server instance which sets LIBL for the server. <b>ONLY</b> Applicable to type "API" servers.                                                     |
| JobdD Lib       | Library where the HTTP server instance Job Description is found.                                                                                                    |
| Dft             | Specifies whether this server instance is the Default server used by MDCMS DevOps. This server will then be used by MDChange when automatically creating webhooks in Azure, Gitlab etc         |

## ♣L/HTTPS Mandatory for MDOPENWEB servers

Communication to the MDOpenweb HTTP server and between the MDOPENWEB web application and the MDChange REST API servers, **MUST** be using HTTPS scheme.

This can be configured by making the MDOPENWEB HTTP server instance run directly under SSL/HTTPS. Or the server can be run as HTTP, but then it must be run behind a reverse-proxy server that IS configured to run SSL/HTTPS.

See here for more details about setting up a reverse-proxy server.

## OPTIONS

| Option    | Description                                                        |
|-----------|--------------------------------------------------------------------|
| 2=Edit    | Edit the selected server configuration.                            |
| З=Сору    | Copy the selected server configuration.                            |
| 4=Delete  | Delete the server instance and its related IFS folders.            |
| 5=View    | Display the server configuration, including a test URI.            |
| D=Default | Make this server the default API server for MDCMS DevOps webhooks. |
| E=End     | End the HTTP Server Instance.                                      |
| S=Start   | Start the HTTP Server Instance.                                    |

#### COMMAND-FUNCTION KEYS

| Commands | Description                                                                                        |
|----------|----------------------------------------------------------------------------------------------------|
| F3       | Exit to the previous screen                                                                        |
| F5       | Refresh the screen to see the current Status                                                       |
| F6       | Add a new server instance of type API or MDOPENWEB                                                 |
| F8       | Show all jobs running under QHTTPSVR subsystem                                                     |
| F10      | Runs command NETSTAT *CNN which lists all port numbers currently being used on the IBM i partition |
| F21      | Opens a command line screen (as per CALL QCMD)                                                     |

### Adding a REST API Server

From the MDCMS HTTP Servers Screen, select command key F6

| Adding a ne                | ew HTTP Server                                                                  |                      |  |
|----------------------------|---------------------------------------------------------------------------------|----------------------|--|
| MDCHTTP<br>SCRN2           | T86 Dev/Test<br>Add an MD HTTP Server                                           | 16.06.25<br>15:54:12 |  |
| Server Type:               | 1=MDCMS API Server (Apache)<br>3=MDOpen for Web Server (Apache)                 |                      |  |
| NOTE: An MDCMS<br>MDOpen f | API Server is a pre-requisite for using MDOpen<br>or VS Code or MDOpen for Web. | for RDi,             |  |
| Enter=Continue             | F12=Cancel                                                                      |                      |  |

Use option 1 to create a new MDCMS REST API server instance, and press enter.

## 

| Parameter                   | Description                                                                                                    |
|-----------------------------|----------------------------------------------------------------------------------------------------|
| Server Name                 | The name of the Server to create. The server will be replaced if it already exists.<br>Normally, only one server should be active for a given instance and partition of MDCMS.<br>When created, the server configuration will be placed in IFS folder /www/ <server name=""></server>                                                                                                    |
| Non-SSL Port<br>Number      | The port number that the server should listen to for incoming insecure http requests.<br>*NONE - an insecure port should not be configured.<br>Port number - a number up to 5 digits that isn't used by any other server on the partition.                                                                                                    |
| SSL Port<br>Number          | The port number that the server should listen to for incoming https requests.<br>*NONE - an SSL port should not be configured.<br>Port number - a number up to 5 digits that isn't used by any other server on the partition.                                                                                                    |
| DCM Application             | The name of an Application in the *SYSTEM certificate store that is assigned to the preferred SSL certificate.<br>This is only necessary when configuring an SSL port.<br>creating a DCM Application                                                                                                    |
| Job Description/<br>Library | The name and library of the job description that contains the MDCMS product library list (MDCMS(env), MDREP(env), MDSEC(env) and MDXREF(env)) as well as the ASP Device name that the libraries reside in If the job description doesn't exist, MDCMS will automatically create it                                                                                                    |
| Server URL                  | The server URL is the address of the partition, including the transport method: http or https. Don't include<br>the context path in the endpoint.<br>Example:<br>https://devbox.mycompany.com<br>When a REST request is sent to the endpoint, it will then be followed by the name of the mdcms instance<br>(usually mdcms) and then the resource name of the API to be invoked.<br>Example: to get a list of all applications defined in MDCMS:<br>https://devbox.mycompany.com/mdcms/applications |

When Enter is pressed, the server is created and automatically started. The MD HTTP Servers screen will update and show the REST API server added to the list:

### MDCMS REST API server added to servers

Enter=Confirm F4=Browse F12=Cancel F12=Sys Command

| MDCHTTP<br>SCRN1           |                                       | м                               | T86 Dev/ <sup>-</sup><br>1D HTTP Se | Test<br>ervers |                       |                  | 16.06.2<br>16:03:4 |
|----------------------------|---------------------------------------|---------------------------------|-------------------------------------|----------------|-----------------------|------------------|--------------------|
| Type options<br>2=Edit 3=C | , press En<br>opy <mark>4</mark> =Del | ter.<br>ete <mark>5</mark> =Vie | ew D=Defa                           | ault           | E=End I=IF            | S S=Start        |                    |
| Instance<br>MDCMST86       | Туре<br>АРІ                           | Status<br>Running               | Non-SSL<br>Port<br>2586             | SSL<br>Port    | JobD Name<br>MDAPIT86 | JobD Lib<br>QGPL | Dft<br>Y           |

## Verify MDMCS REST API Server is Running

To check if the server is running, select option 5 against the newly added API server, from the MD HTTP Servers screen.

| MDCHTTP<br>SCRN3                                               | T86 Dev/Test<br>MDCMS API Server | 16.06.25<br>16:15:14 |
|----------------------------------------------------------------|----------------------------------|----------------------|
| Server Name MDCMST                                             | 36                               |                      |
| Non-SSL Port Number 2586<br>SSL Port Number<br>DCM Application |                                  |                      |
| Job Description MDAPITS<br>Library QGPL                        | Will auto-create,                | if new               |
| Server URL<br>https://dev.mdcms.ch                             |                                  |                      |
| Example API Request<br>https://dev.mdcms.ch/MDCMST86/a         | applications                     |                      |

#### F3=Exit

### Click on the Example API Request link

Your internet browser should open, and if the server is running, it should return a list of MDCMS Applications that have been configured. For example:

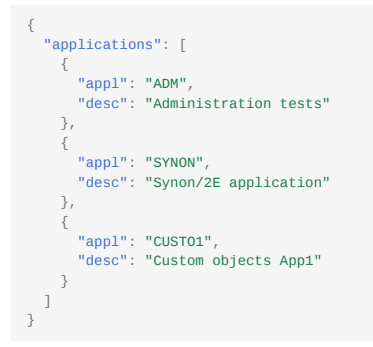

If the application json list is not returned, return to the previous MDCMS API Server 5250 screen, select F3 to exit.

Review the status of the server.

### Poubleshooting connectivity to MDCMS HTTP server

If there are connectivity problems, try this MDCMS Connectivity Troubleshooting knowledge guide.

#### Aditional Requirement for MDOpen VSCode

• The OpenSSH server must be active and available through any firewall on each IBM i partition that this extension will connect to.

• The Code for IBM i extension from Halcyon Tech should also be installed, though connections do not have to be created in the Code for IBM i extension for MDOpen to function, as MDOpen creates its own connections.

# 1.4 Authenticate Requests to the MDCMS REST API Server

Published: 2024-05-15

Relevant from MDCMS Version 8.5

## 1.4.1 Overview

In order to protect MDCMS information from unauthorized access, a **bearer token** is expected to be included in the API request header. If the token is not present, MDCMS will return a 401-Unauthorized status.

If the token is present, it will be checked against the list of unexpired tokens. If not found, MDCMS will return a 401-Unauthorized status. If found, MDCMS will proceed further with carrying out the request based on the user that owns the token.

## 1.4.2 Generate a Token

Any user that is registered in MDSEC may generate a token for themselves. Any user that has MDSEC Administration rights may additionally generate tokens for other users. This can be useful when using a token applied to a service user rather than a human user.

To generate, do the following:

- 1. Within a 5250 session, type command MDSEC and press Enter
- 2. Select option 8 = API Tokens and press Enter
- 3. Press F6 = Add
- 4. Provide a description of the Token and a Valid Until Date and press Enter

The API Token will appear on the screen. IMPORTANT: Copy the token value and store in a secure location. It will not be possible to view the value of the token again

### 1.4.3 Manage Existing Tokens

Any user that is registered in MDSEC may manage their own tokens. Any user that has MDSEC Administration rights may additionally manage tokens for other users. This can be useful when using a token applied to a service user rather than a human user.

To manage, do the following:

- 1. Within a 5250 session, type command MDSEC and press Enter
- 2. Select option 8 = API Tokens and press Enter
- 3. Use option 2 to edit the description or Valid Until Date, use option 3 to copy the token or use option 4 to delete the token

### 1.4.4 Example Request Header

Authorization: Bearer MTgzNTg1NDIxMDA1MzkxNzIyOTYzMTA3Mjk3O3U2Nzg5ODAxN

# 1.5 Setting Up SSL on IBM i

## 1.5.1 Setup SSL on IBM i

Published: 2022-03-14

SSL/TLS uses digital certificates to establish the SSL tunnel which encrypts/decrypts traffic between the client and the server. These certificates are stored on the IBM i and managed with the Digital Certificate Manager (DCM).

Before an HTTP Server Instance can be HTTPS enabled, TLS/SSL must first be configured for the whole IBM i server.

SETUP TLS/SSL ON IBM I

If TLS/SSL is if not already configured on your IBM i, please follow these steps:

Setup SSL Certificate Store on IBM i
Installing SSL Certificate Authorities on IBM i
Setting SSL Store Permissions
Create a DCM Application

ENABLE HTTPS FOR AN HTTP SERVER INSTANCE ON IBM I

Follow **this article** if TLS/SSL is already configured on the IBM i, and the only requirement is to enable an HTTP server instance for HTTPS.

TROUBLESHOOT CONNECTIVITY

The following wiki articles may be useful for resolving connectivity issues in MD Products

MDCMS/MDOPEN Connectivity Troubleshooting

SSL TLS Error Codes on IBM i

## 1.5.2 Setup SSL Certificate Store on IBM i

#### Published: 2024-05-15

This process will guide you through setting up the Digital Certificate Manager to enable your iSeries to interact as a client to other external servers requiring SSL connections. An example would be if you needed to send an XML credit request to Trans Union or other credit provider from your IBM i.

Step 1: Enter Digital Certificate Manager

Please note that this process may be different for machines on V5R4. Additionally, you will need to verify that 5722AC3 (Crypto Access Provider 128-bit) is installed on your IBM i.

To begin, verify that the \*ADMIN HTTP server job is running with the following command:

WRKSBSJOB SBS(QHTTPSVR)

If you don't see \*ADMIN in the list, please run the following command to start it:

## STRTCPSVR SERVER(\*HTTP) HTTPSVR(\*ADMIN)

After you've ensured that the \*ADMIN server is running, open a web browser (Internet Explorer is recommended), and go to http:// YourIBMIPAddress:2001 - you should see a login page as seen below:

|              |            | IBM    |   |
|--------------|------------|--------|---|
| IBM. Navig   | ator for i |        |   |
|              | User ID:   |        |   |
| for Business | Password:  |        |   |
|              |            | Log in |   |
|              |            |        | J |

Enter your IBM i username and password, and click "Log in". You should see a page split into two sections - a menu on the left, and a larger content area on the right that looks like the below image:

| Welco       | ome                                                                                                    |
|-------------|----------------------------------------------------------------------------------------------------|
| We          | elcome to the IBM Navigator for i                                                                                |
| IBM         | 1 Navigator for i provides an easy to use interface for the web-enabled IBM i management tas                     |
| Exp         | and IBM i Management in the left-hand navigation area to get started.                                            |
| To :<br>Maj | see the previous version of the 2001 port tasks and where they are located now, click below.<br>IBM i Tasks Page |

Click the "IBM i Tasks Page" link.

| IBM i Taele                                                                                                  |
|----------------------------------------------------------------------------------------------------|
|                                                                                                    |
| IBM i Tasks allows you to access the tasks that were previously displayed on the IBM i Tasks web page.       |
|                                                                                                    |
| IBM Web Administration for i: http https                                                                     |
| Allows you to manage and configure HTTP servers and application servers (Located in Internet Configurations) |
|                                                                                                    |
| Rew Digital Certificate Manager: http://https/                                                               |
| A new user experience to allow you to create, distribute, and manage Digital Certificates                    |
|                                                                                                    |
| Digital Certificate Manager: (http://https/                                                                  |
| Allows you to create, distribute, and manage Digital Certificates (Located in Internet Configurations)       |
| There's you to create, and manage bigital certificates (courted in Internet comparations)                    |
| IBM Tivoli Directory Server Web Administration Tool: http https                                              |
| Allows you to administer the IBM Tiveli Directory Server for i (Lessted in Network)                          |
| Allows you to administer the IDM HVoli Directory Server for I (Located in Network)                           |
| IBM IPP Server for i: http https                                                                             |
|                                                                                                    |
| Allows you to configure the IBM IPP Server (Located in Internet Configurations)                              |
| Cryptographic Coprocessor: http://https/                                                                     |
| Allows you to configure the cryptographic coprocessor (Located in Security)                                  |
|                                                                                                    |
| Close                                                                                                    |
|                                                                                                    |

Now, click the "Digital Certificate Manager" link. You may be prompted to log in again - if you are, enter your IBM i username and password. It is recommended to log into the Digital Certificate Manager on a profile with elevated authority.

Step 2: Create New Certificate Store

Select the link "Create New Certificate Store"

| 151                                                       | Digital Certificate Manager                                                                                                    | 0 | IBM. |
|-----------------------------------------------------------|----------------------------------------------------------------------------------------------------|---|------|
| Select a Certificate Store                                |                                                                                                    |   |      |
| Manage User Certificates                                  | 5769-HCL 5769-HCE 5769-331, 5722-331 (5) Copyright IBM Corporation 1997, 2003<br>All rights reserved.<br>US Overenanted Users Rotatisted Sights -<br>Use dealeration on exclusion and the Distribution of Contract with HIM Com- |   |      |
| · Create a Certificate Authority (CA)                     | Licensed Materials - Property of IBM                                                                                                    |   |      |
| Manage CEL Locations                                      | Contains toffware from RSA Data Security, Inc.                                                                                                    |   |      |
| Manage LDAP Location                                      | The second second                                                                                                    |   |      |
| Manage PEDE Request Location     Return to Electron Tasks | Get Staned                                                                                                    |   |      |
| Secure Connection                                         |                                                                                                    |   |      |

Ensure \*SYSTEM is selected, and then select the "Continue" button. Note: if \*SYSTEM does not appear, this process has likely already been completed on your IBM i.

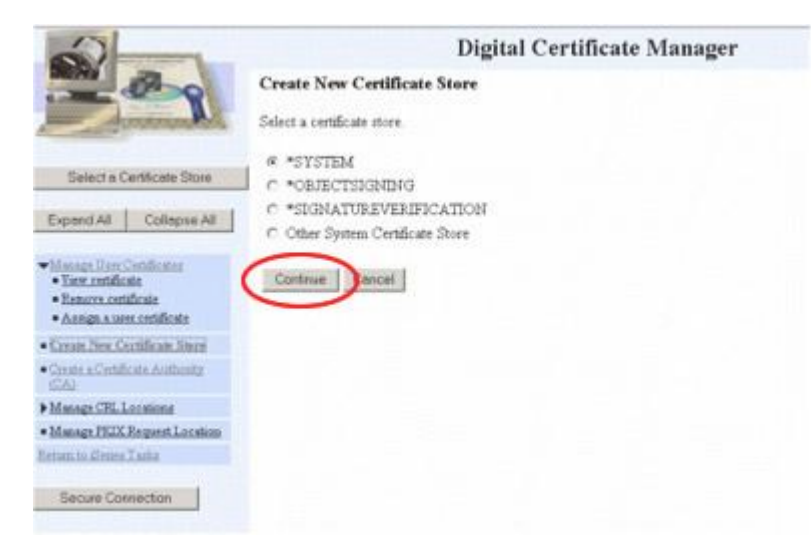

#### Step 3: Select Yes

Select "Yes", and then press the "Continue" button.

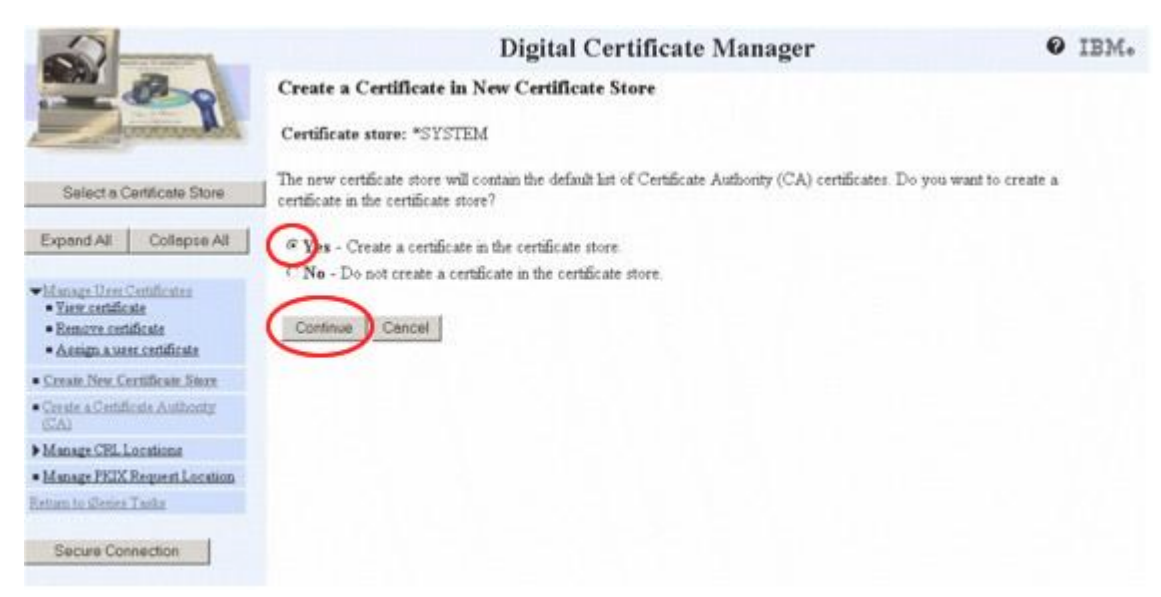

#### Step 4: Finish Entering Data

Put anything you want in the "Certificate label" field. Then, specify a "Password", and record it for future reference. Fill out the remaining fields, populating them with whatever data is necessary, and then select the "Continue" button.

| 51                                  |                                                             | Digital Certif              | icate Mana | ger                           | Ø IBM. |
|-------------------------------------|-------------------------------------------------------------|-----------------------------|------------|-------------------------------|--------|
| Sal Bag                             | Create New Certificate                                      | Store with a Certifi        | cate       |                               |        |
| American                            | Certificate type: Server or o<br>Certificate store: *SYSTER | kest<br>d                   |            |                               |        |
| Select a Certificate Store          | Use this form to create a certil                            | icate and certificate store | 6          |                               |        |
| Expend Al Collepse Al               | Key size:                                                   | 1024 • (bds)                |            |                               |        |
| Managa User Certificates            | Certificate label:                                          | Hoy Name                    |            | (require)                     |        |
| * Create New Certificate Store      | ALCONTRACTOR AND AND AND AND AND AND AND AND AND AND        |                             |            |                               |        |
| Censte » Certificate Authority (CA) | Certificate store password                                  |                             | (required) |                               |        |
| Manage CEL Locations                | Confirm password:                                           | ananan .                    | (required) |                               |        |
| Manage LDAP Location                | Certil                                                      | icate Information           |            |                               |        |
| Manage FKIX Request Location        | Common name:                                                | Any Neme                    |            | (required)                    |        |
| Return to Denes Taska               | Organization unit:                                          | -                           |            |                               |        |
| Secure Connection                   | Organization name:<br>Locality or city:                     | Any Name                    |            | (required)                    |        |
|                                     | State or province:                                          | Minnesota                   |            | (required minimum of 3 charac | (tera) |
|                                     | Country or region:                                          | US (required)               |            |                               |        |
|                                     | Continue                                                    |                             |            |                               |        |

Step 5: Store Certificate Key

Cut and paste the below certificate key into a text editor (like Notepad) and save it someplace secure. Select the "OK" button.

| 171                                   | Digital Certificate Manager                                                                                                    | Ø IBM.                      |
|---------------------------------------|----------------------------------------------------------------------------------------------------|-----------------------------|
| BAY BA                                | Certificate Request Created                                                                                                    |                             |
|                                       | The certificate request data is shown below. Copy and paste the request data, including both the Be inter, into the form that the Certificate Authority (CA) provided. | gin request and End request |
| Select a Certificate Store            | Warning: If you exit this page, the certificate request data is lost. Therefore, make sure you careful                                                                 | y copy and paste the data   |
| Expand All Collapse All               | mo the Certificate Authority (CAL2000, or and a hie for later use                                                                                                    |                             |
| Manage User Certificates              | RIIBhjCBBAIBADBNHQwwCQYDVQQGEwJVU:ESNBAGA10ECBNJTU1ubmV:b3PhNFL                                                                                                    |                             |
| * Create New Certificate Store        | ACEBBQADgVOAMIGJAOGBAMVQAOSOIVGTREV4UJBDEOLCFKBstOJVRESInwJs6436                                                                                                    |                             |
| · Create a Certificate Authority (CA) | VCcoOtNV8xOdGeffcwnEf4NAr2wRXC2VEf3gW0mCPdsN5tGjc4Za7mO5m49dDvNm<br>LAJ4AT1h/RFPCEsbm5KBV/HhzeBuL7x188o+TJxgt/65ZxOXJ7RdcmEs5ia1aZ5v                                   |                             |
| Manage CRL Lorations                  | Ag#BAAGgADANBgkqhkiG9v0BAQQFAA0BgQCFAv12EtbSyxrhitnlikLSk0S4bSa2                                                                                                    |                             |
| Manage LDAP Location                  | TV/4Pqy1g0jdg?5tCLp+22tKHK4S6ravURSYBRkd4B0ggJsJ2UYezaP1d000510                                                                                                    |                             |
| Manage PKIX Request Location          | HDTAGENAU00/1g==                                                                                                    |                             |
| Rottam to Sense Tasky                 | and the second reaction                                                                                                    |                             |
| Secure Connection                     |                                                                                                    |                             |
|                                       | Note: You must chick on the Select a Certificate Store button in the left frame to refresh the Digital to work with this new certificate store.                        | Certificate Manager (DCM)   |
|                                       | OK                                                                                                    |                             |

Step 6: Ensure Proper Configuration

Selecting the "Select a Certificate Store" button at the top of the left sidebar will place you at the below screen. Make sure \*SYSTEM is selected, and select the "Continue" button.

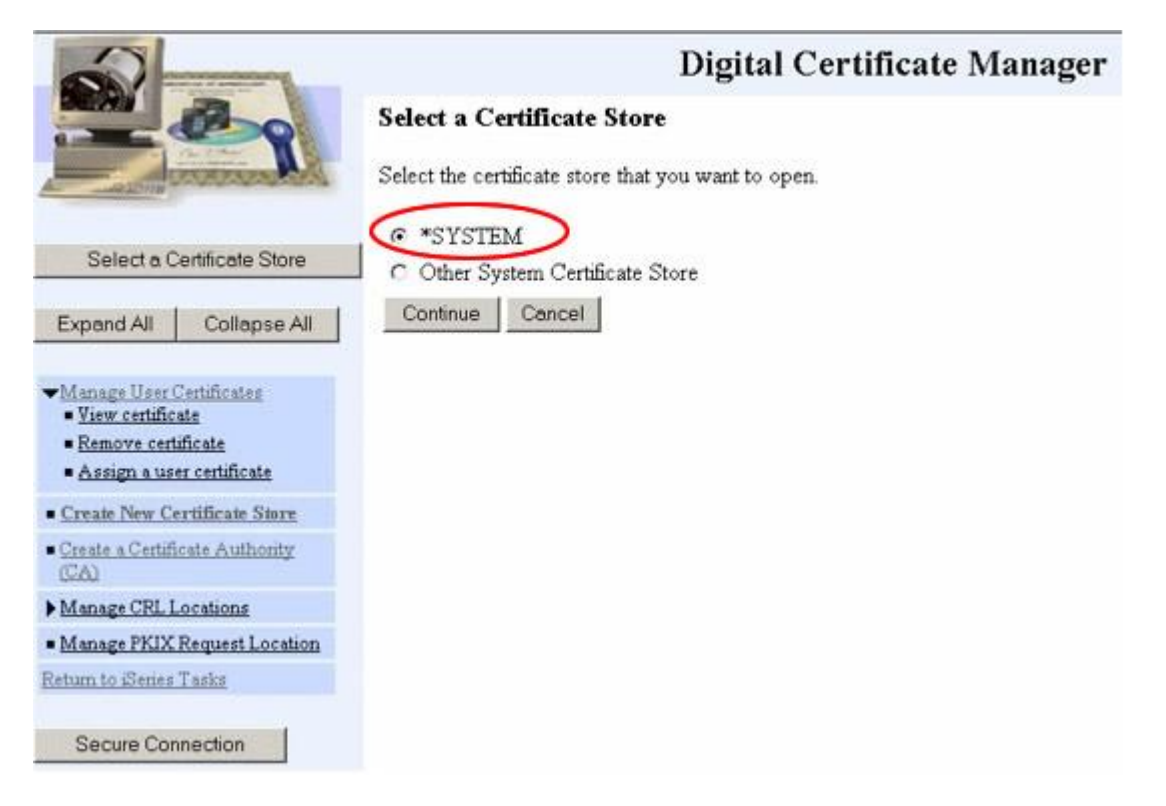

Enter the password you specified in Step 4, and select the Continue button. Note: If you ever forget the password, you can simply select "Reset Password" - you will be allowed to reset the password without knowing the previous password.

| 2                                                                                                  | Di                                                                            | gital Certificate Manager   |
|----------------------------------------------------------------------------------------------------|-------------------------------------------------------------------------------|-----------------------------|
| A Boo                                                                                              | Certificate Store and Passwo                                                  | rd                          |
| Annonite .                                                                                         | Enter the certificate store password.                                         |                             |
| Select a Certificate Store                                                                         | Certificate type:<br>Certificate store:<br>Certificate store path and filener | Server or client<br>*SYSTEM |
| Expand All Collapse All                                                                            | Certificate store password:                                                   |                             |
| Munage User Certificates     View certificate     Remove certificate     Assign a user certificate | Continue Reset Password                                                       | Cancel                      |
| Create New Certificate Store                                                                       |                                                                               |                             |
| Create a Certificate Authority     (CA)                                                            |                                                                               |                             |
| Manage CRL Locations                                                                               |                                                                               |                             |
| Manage PKIX Request Location                                                                       |                                                                               |                             |
| Return to Sience Taska                                                                             |                                                                               |                             |
| Secure Connection                                                                                  |                                                                               |                             |

If your page looks like below, you have successfully set up SSL on your IBM i!

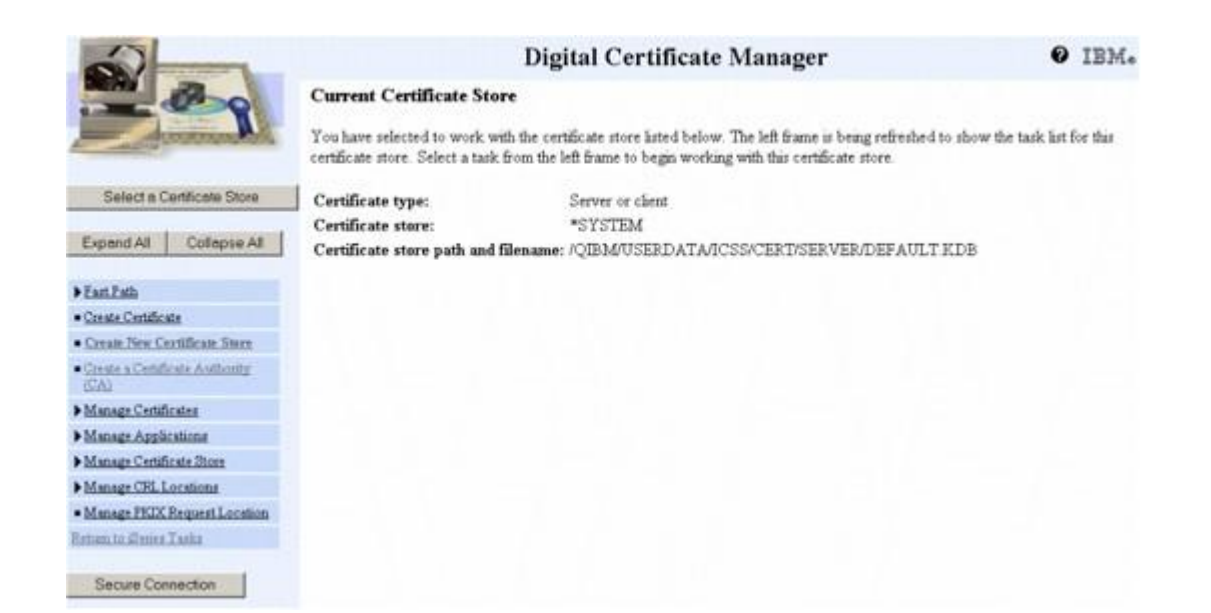

## 1.5.3 Installing SSL Certificate Authorities on IBM i

Published: 2024-05-15

## **Retrieving the SSL CA Certificates**

For each site accessed using a REST Consumer created with the MDRest4i SDK to connect to a REST or SOAP service over SSL, you may need to install Certificate Authority Certificates (CA's) that validate the server certificate returned by the end point you are connecting to.

To obtain the certificate go to the URL/URI using your web browser. These examples were created using Microsoft Edge version 44 and Chrome version 78. For the example we used the ServiceNow.com website. From either Edge or Chrome navigate to this url:

https://www.servicenow.com/

## Microsoft Edge

Click the padlock at the right-hand side of the URL bar, then click on "View certificate":

| $\rightarrow$             | Ö                                        | ណ៍                               |                      | A                | https://www.service  | now.com/ |       |
|---------------------------|------------------------------------------|----------------------------------|----------------------|------------------|----------------------|----------|-------|
| We                        | bsite                                    | ider                             | ntif                 | icat             | tion                 |          |       |
| Entr<br>has<br>www<br>San | ust.net<br>identifi<br>w.servi<br>Diego, | t<br>ied thi<br>cenov<br>, Calif | is si<br>v.co<br>orn | te as<br>m<br>ia | 5                    | ions     | Platf |
| You                       | r conne                                  | ection                           | to                   | the s            | server is encrypted. |          |       |
| Viev                      | v certif                                 | icate                            |                      |                  |                      |          |       |
| Sho                       | uld I tr                                 | ust th                           | is si                | te?              |                      |          |       |
| We                        | bsite                                    | per                              | mis                  | ssio             | ons                  |          |       |
| You<br>site               | haven'<br>yet.                           | t set a                          | any                  | pern             | nissions for this    |          |       |
| Med                       | lia auto                                 | play                             | sett                 | ings             |                      |          |       |

Chrome

From the Menu, go to "More Tools" > "Developer Tools":

|        |                  |                |                                     |                | \$       | <b>e</b> :                  |
|--------|------------------|----------------|-------------------------------------|----------------|----------|-----------------------------|
|        |                  |                | New tab<br>New window<br>New incogn | v<br>ito windo | w Ctrl+S | Ctrl+T<br>Ctrl+N<br>Shift+N |
|        |                  |                | History<br>Downloads<br>Bookmarks   |                |          | ►<br>Ctrl+J                 |
|        |                  |                | Zoom                                | - 10           | • %00    | 20                          |
|        |                  |                | Print                               |                |          | Ctrl+P                      |
|        | ma               |                | Cast                                |                |          |                             |
| K BO S | 100              |                | Find                                |                |          | Ctrl+F                      |
| Sav    | e page as        | Ctrl+S         | More tools                          |                |          | ×.                          |
| Cre    | ate shortcut     |                | Edit                                | Cut            | Сору     | Paste                       |
| Cle    | ar browsing data | Ctrl+Shift+Del | Settings                            |                |          |                             |
| Exte   | ensions          |                | Help                                |                |          | •                           |
| Tas    | k manager        | Shift+Esc      | Exit                                |                |          |                             |
| Dev    | veloper tools    | Ctrl+Shift+I   |                                     |                |          |                             |

In the developer tools frame, to go the "Security" tab:

| 1 | R | 6 | Elements | Console | Sources | Network | Performance | >> | <b>8</b> 2  | × |
|---|---|---|----------|---------|---------|---------|-------------|----|-------------|---|
|   |   |   |          |         |         |         |             |    | Memory      | 1 |
|   |   |   |          |         |         |         |             |    | Application |   |
|   |   |   |          |         |         |         |             |    | Security    |   |
|   |   |   |          |         |         |         |             |    | Audits      |   |
|   |   |   |          |         |         |         |             | _  |             |   |

Then, click on "View certificate":

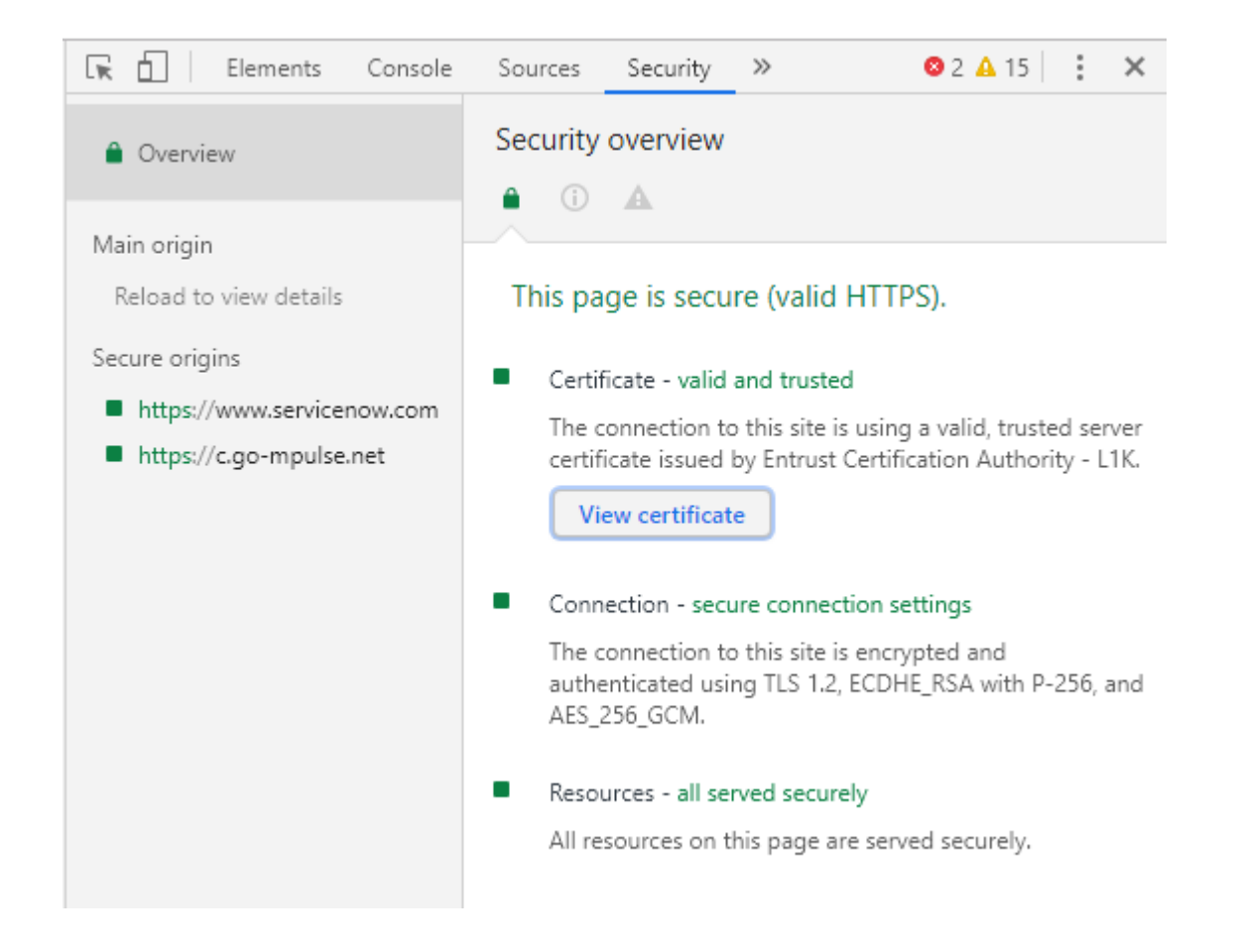

#### **Downloading the Certificates**

From the Certificate Information window:

| Certificate                                                                                                    | Х |
|----------------------------------------------------------------------------------------------------|---|
| General Details Certification Path                                                                                                    |   |
| Certificate Information                                                                                                    | - |
| This certificate is intended for the following purpose(s):                                                                                                    | - |
| <ul> <li>Ensures the identity of a remote computer</li> <li>Proves your identity to a remote computer</li> <li>2.16.840.1.114028.10.1.5</li> <li>2.23.140.1.2.2</li> </ul> |   |
| * Refer to the certification authority's statement for details.                                                                                                    |   |
| Issued to: www.servicenow.com                                                                                                    |   |
| Issued by: Entrust Certification Authority - L1K                                                                                                    |   |
| Valid from 30/08/2019 to 29/07/2021                                                                                                    |   |
| Issuer Statement                                                                                                    | : |
| ОК                                                                                                    |   |

Click on the "Certification Path" tab to view the different signers of this certificate. In this case we have two signers, Entrust.net and Entrust Certificate Authority dow- L1k (also known as an intermediary CA). With Entrust.net highlighted, select the "View Certificate" button.

| Certificate                                          | × |
|------------------------------------------------------|---|
| General Details Certification Path                   |   |
| Certification path                                   |   |
| Entrust.net<br>Entrust Certification Authority - L1K |   |
| View Certificate                                     |   |
| View Cel dicate                                      |   |
| Certificate status:                                  |   |
| This certificate is OK.                              |   |
| OK                                                   |   |

You should now be presented with a new Certificate window, and upon clicking the "Details" tab should see a window like the below image. Select the "Copy to File" button which will start you into a wizard process:

| 💼 Certifi                         | cate                                                                               |                                |                                                                                                    |                                                                                          | × |
|-----------------------------------|------------------------------------------------------------------------------------|--------------------------------|----------------------------------------------------------------------------------------------------|------------------------------------------------------------------------------------------|---|
| General                           | Details                                                                            | Certification Path             |                                                                                                    |                                                                                          |   |
| Show:                             | <all></all>                                                                        |                                | ~                                                                                                    |                                                                                          |   |
| Field<br>Ver<br>Sig<br>Sig<br>Val | rsion<br>rial numbe<br>nature ale<br>nature ha<br>uer<br>id from<br>id to<br>hiect | er<br>gorithm<br>ash algorithm | Value<br>V3<br>4a538c28<br>sha256RSA<br>sha256<br>Entrust Root (<br>07 July 2009<br>07 December<br>Entrust Root ( | Certification Aut<br>19:25:54<br>2030 19:55:54<br>Certification Aut<br>Certification Aut | • |
|                                   |                                                                                    |                                |                                                                                                    | 0                                                                                        | к |
|                                   |                                                                                    |                                |                                                                                                    |                                                                                          |   |

Select the "Next" button.

| ~ | F Certificate Export Wizard                                                                                                    | × |
|---|----------------------------------------------------------------------------------------------------|---|
|   | Welcome to the Certificate Export Wizard                                                                                                    |   |
|   | This wizard helps you copy certificates, certificate trust lists and certificate revocation lists from a certificate store to your disk.                                                                                                    |   |
|   | A certificate, which is issued by a certification authority, is a confirmation of your<br>identity and contains information used to protect data or to establish secure network<br>connections. A certificate store is the system area where certificates are kept. |   |
|   | To continue, click Next.                                                                                                    |   |
|   |                                                                                                    |   |
|   |                                                                                                    |   |
|   | <u>N</u> ext Cance                                                                                                    | 1 |

Leave "DER encoded binary X.509 (.CER)" selected, and select the "Next" button.
٦

| ← | F Certificate Export Wizard                                                      | × |
|---|----------------------------------------------------------------------------------|---|
|   | Export File Format<br>Certificates can be exported in a variety of file formats. |   |
|   | Select the format you want to use:                                               |   |
|   | DER encoded binary X.509 (.CER)                                                  |   |
|   | OBase-64 encoded X.509 (.CER)                                                    |   |
|   | Cryptographic Message Syntax Standard - PKCS #7 Certificates (.P7B)              |   |
|   | Include all certificates in the certification path if possible                   |   |
|   | Personal Information Exchange - PKCS #12 (.PFX)                                  |   |
|   | Include all certificates in the certification path if possible                   |   |
|   | Delete the private key if the export is successful                               |   |
|   | Export all extended properties                                                   |   |
|   | Enable certificate privacy                                                       |   |
|   | Microsoft Serialized Certificate Store (.SST)                                    |   |
|   |                                                                                  |   |
|   | Next Cance                                                                       | I |

You will be prompted to save the file. Browse to your Desktop and save it with a recognizable name as shown in the following screen shot:

| 🧿 Save As                        |                                  |                  |                |        | ×      |
|----------------------------------|----------------------------------|------------------|----------------|--------|--------|
| ← → • ↑ 🗖                        | > This PC > Desktop >            | ٽ ×              | Search Desktop |        | P      |
| Organize 🔻 🛛 Ne                  | w folder                         |                  |                |        | ?      |
| 💻 This PC                        | ^ Name                           | Date modified    | Туре           | Size   |        |
| 3D Objects                       | 📊 Safari.app                     | 09/11/2017 02:11 | File folder    |        |        |
| 📃 Desktop                        |                                  |                  |                |        |        |
| Documents                        |                                  |                  |                |        |        |
| 👆 Downloads                      |                                  |                  |                |        |        |
| Movies                           |                                  |                  |                |        |        |
| 👌 Music                          |                                  |                  |                |        |        |
| Pictures                         |                                  |                  |                |        |        |
| 🏪 Local Disk (C:                 | )                                |                  |                |        |        |
| 🖆 DVD Drive (D:                  | ) C                              |                  |                |        |        |
| - n - UD                         | ~ ~                              |                  |                |        | >      |
| File name:                       | entrust_cert                     |                  |                |        | ~      |
| Save as type:                    | DER Encoded Binary X.509 (*.cer) |                  |                |        | $\sim$ |
|                                  |                                  |                  |                |        | _      |
| <ul> <li>Hide Folders</li> </ul> |                                  |                  | Save           | Cancel |        |
|                                  |                                  |                  |                |        |        |

Now repeat this process by closing all dialogs and returning to the original browser window. This time after clicking on the padlock, certificate, certification path, select Entrust Certificate Authority - L1k and then the "View Certificate" button and then details. Save this certificate to the desktop as well.

Upload the .cer files to your IBM i via FTP (or other means) and place them in /home (or other folder of choice, just remember where you put it).

## Applying the Certificates

To begin, verify that the \*ADMIN HTTP server job is running with the following command:

WRKSBSJOB SBS(QHTTPSVR)

If you don't see \*ADMIN in the list, please run the following command to start it:

STRTCPSVR SERVER(\*HTTP) HTTPSVR(\*ADMIN)

After you've ensured that the \*ADMIN server is running, open a web browser (Internet Explorer is recommended), and go to http:// [YourIBMIPAddress]:2001 - you should see a login page as seen below:

|              |            | IBM    | <u>.</u> |
|--------------|------------|--------|----------|
| IBM. Navig   | ator for i |        |          |
|              | User ID:   |        |          |
| for Business | Password:  |        |          |
|              |            | Log in |          |
|              |            |        |          |

Enter your IBM i username and password, and click "Log in". You should see a page split into two sections - a menu on the left, and a larger content area on the right that looks like the below image:

| Welcome                                                                                                    |
|----------------------------------------------------------------------------------------------------|
| Welcome to the IBM Navigator for i                                                                                                    |
| IBM Navigator for i provides an easy to use interface for the web-enabled IBM i management tas                                                       |
| Expand IBM i Management in the left-hand navigation area to get started.                                                                             |
| To see the previous version of the 2001 port tasks and where they are located now, click below.<br>Main and where they are located now, click below. |

Click the "IBM i Tasks Page" link.

| IBM i Tasks - Green.sym-corp.com                                                                             |
|----------------------------------------------------------------------------------------------------|
| IBM i Tasks allows you to access the tasks that were previously displayed on the IBM i Tasks web page.       |
| IBM Web Administration for i                                                                                 |
| Allows you to manage and configure HTTP servers and application servers (Located in Internet Configurations) |
| Digital Certificate Manager                                                                                  |
| Allows you to create, distribute, and manage Digital Certificates (Located in Internet Configurations)       |
| IBM Tivoli Directory Server Web Administration Tool                                                          |
| Allows you to administer the IBM Tivoli Directory Server for i (Located in Network)                          |
| IBM IPP Server for i                                                                                         |
| Allows you to configure the IBM IPP Server (Located in Internet Configurations)                              |
| Close                                                                                                    |
|                                                                                                    |

Now, click the "Digital Certificate Manager" link. You may be prompted to log in again - if you are, enter your IBM i username and password. It is recommended to log into the Digital Certificate Manager on a profile with elevated authority.

After you are logged in, click on the "Select a Certificate Store" button in the far left of the page. Then, select the \*SYSTEM store and press the "Continue" button. If you do not see \*SYSTEM, you will need to go set up SSL on your IBM i.

# Select a Certificate Store

Select the certificate store that you want to open.

- \*SYSTEM
- O Other System Certificate Store

Continue Cancel

It will then prompt you for your \*SYSTEM store password. Enter your password and select the "Continue" button. Note: If you do not remember the password, you can simply select "Reset Password" - you will be allowed to reset the password without knowing the previous password.

# **Certificate Store and Password**

Enter the certificate store password.

| Certificate type:                    | Server or client                            |
|--------------------------------------|---------------------------------------------|
| Certificate store:                   | *SYSTEM                                     |
| Certificate store path and filename: | /QIBM/USERDATA/ICSS/CERT/SERVER/DEFAULT.KDB |
| Certificate store password:          | ******                                      |

Continue Reset Password Cancel

Next, select "Manage Certificates" on the left:

| Select a Certificate Store                                                         |
|------------------------------------------------------------------------------------|
| Expand All Collapse All                                                            |
| ▶ <u>Fast Path</u>                                                                 |
| <ul> <li><u>Create Certificate</u></li> </ul>                                      |
| <ul> <li><u>Create New Certificate Store</u></li> </ul>                            |
| <ul> <li><u>Install Local CA Certificate on Your</u></li> <li><u>PC</u></li> </ul> |
| Manage Certificates                                                                |
| Manage Applications                                                                |
| Manage Certificate Store                                                           |
| Manage CRL Locations                                                               |
| <ul> <li>Manage LDAP Location</li> </ul>                                           |
| Manage PKIX Request Location                                                       |
| Return to IBM i Tasks                                                              |

Click "Import Certificate"

Select "Certificate Authority", and then click "Continue":

# **Import Certificate**

```
Certificate store: *SYSTEM
```

Select the type of certificate that you want to import.

```
Server or client
```

```
Certificate Authority (CA)
```

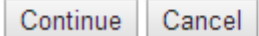

Enter the IFS file path of the certificate you are importing. It is very typical that there will be multiple levels of SSL certificates arranged in a "chain". If this is the case, you need to import the highest level first. In this case we need to import DST\_cert.cer, and then LetsEncrypt\_cert.cer. Below shows how to import the DST\_cert.cer certificate.

# Import Certificate Authority (CA) Certificate

Certificate type: Certificate Authority (CA) Certificate store: \*SYSTEM

Specify the fully qualified path and file name of the certificate that you want to import.

Example path and file name: /MYDIRECTORY/MYFILE.EXT

Import file: /home/entrust\_cert.cer

Continue Cancel

You will be prompted to enter a label for the certificate. The label you choose doesn't matter, but it's recommended to choose a label that describes the certificate you're uploading. Then, click "Continue".

# Import Certificate Authority (CA) Certificate

Certificate type: Certificate Authority (CA) Certificate store: \*SYSTEM

Specify a label for the certificate.

CA certificate label: entrust\_root\_G2

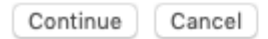

At this point, you will likely receive one of two messages. The first possible message looks like the below image. This indicates that someone has already imported this certificate into your IBM i's \*SYSTEM store. In this case, your work is done for this certificate - move onto the next one.

# Import Certificate Authority (CA) Certificate

Message A duplicate key exists in the certificate store. The certificate or the label may already be in the certificate store. The label must be unique.

OK

Otherwise, you should receive a message indicating that the certificate has been successfully imported.

# Import Certificate Authority (CA) Certificate

Message The certificate has been imported. Use the Manage Applications task if you want to specify that applications trust this Certificate Authority (CA).

OK

Now, repeat the process for each certificate you uploaded to your IBM i.

# 1.5.4 Setting SSL Store Permissions

## Published: 2024-05-15

When calling a remote web service that uses SSL (i.e. the URL starts with https) MDRest4i is using the SSL related components of the IBM i GSK API's underneath the covers, and in turn those API's are accessing system objects that are locked up fairly tight by default.

The most common errors are with SSL permission issues (you can see errors in the job log of the user trying to run the consumer program).

To correct this you need to provide the \*PUBLIC profile access to what are called the keyring SSL files. You can locate your keyring files in the IFS by running the following command:

### WRKLNK '/QIBM/UserData/ICSS/Cert/Server'

You should then see files DEFAULT.KDB and DEFAULT.RDB as show in the below screen shot. If you don't see those files then you probably have not run SSL setup on your IBM i yet. If so, do this first.

|                    |                                                | 9                              | Work w               | vith Obje | ct Link | s     |
|--------------------|------------------------------------------------|--------------------------------|----------------------|-----------|---------|-------|
| Direc              | tory                                           | : /QIBM                        | /User[               | Data/ICSS | /Cert/S | erver |
| Type<br>2=E<br>11= | options, press<br>dit 3=Copy<br>Change current | Enter.<br>4=Remove<br>director | 5=C<br>y             | Display   | 7=Rena  | me 8  |
| Opt<br>            | Object link<br>DEFAULT.KDB<br>DEFAULT.RDB      |                                | Type<br>STMF<br>STMF | Attr      | ibute   | Text  |

Take an option 9 on each of the DEFAULT.\* files and give \*PUBLIC a Data Authority of \*R as shown in the below screen shot:

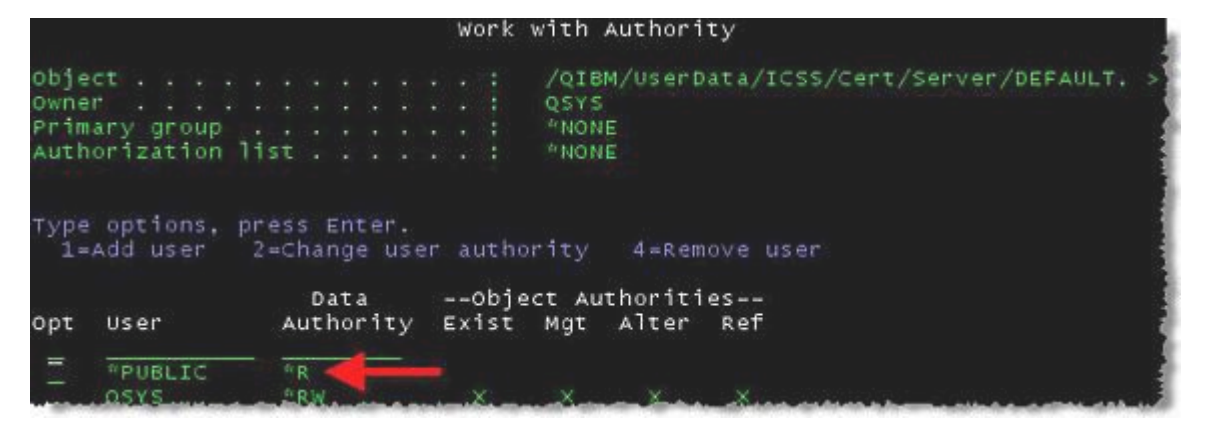

The last step is to change the Data Authority on folder /QIBM/UserData/ICSS/Cert/Server for profile \*PUBLIC to be \*RX. Use the following command to view the .../Server folder:

WRKLNK '/QIBM/UserData/ICSS/Cert/Server'

Next take option 9 on the .../Server folder and give \*PUBLIC a Data Authority of \*RX as shown in the screen shot below:

|      |     |    |      |     |    |    |    |    |            |     |    |    | W  | ork | with Authority                  |
|------|-----|----|------|-----|----|----|----|----|------------|-----|----|----|----|-----|---------------------------------|
| obje | ct  |    |      |     |    |    |    |    |            |     |    |    |    |     | /QIBM/UserData/ICSS/Cert/Server |
| owne | r   |    |      |     |    |    |    |    |            |     |    |    |    |     | QSYS                            |
| Prim | ary | 0  | jr ( | our | ٥, |    |    |    |            |     |    |    |    |     | *NONE                           |
| Auth | ori | Za | t    | or  | ٦  | 11 | st |    |            |     |    |    |    |     | *NONE                           |
| 1=   | Add | t  | ISE  | er  |    | 2  | =0 | ha | ng         | e   | us | er | a  | uth | ority 4=Remove user             |
|      |     |    |      |     |    |    |    |    | 5 <b>T</b> |     |    |    |    | ahi | act Authoritics                 |
| Opt  | Us  | er |      |     |    |    | A  | ut | ho         | r i | ty |    | Ex | ist | Mgt Alter Ref                   |
|      | * P | UE | 3L1  | C   |    |    | i. | RX | -          |     |    |    |    |     |                                 |
|      | QS  | YS |      |     |    |    |    | RW | X          |     |    |    |    | ×   | _ X. X X                        |

That's it! Now go back and re-run the program under the profile that was having permission issues to ensure it is running correctly.

# 1.5.5 Create a TLS-SSL DCM Application

## Published: 2024-10-14

An SSL Application in the IBM i DCM is used to assign certificates, specify cyphers and encryption algorithms. These settings are then used by the HTTP server when negotiating the SSL tunnel with a remote SSL server or client for a request.

## Create the SSL Application

# Arning

A user profile with  $*\ensuremath{\mathsf{IOSYSCFG}}$  authority is required for these setup tasks.

To begin, verify that the \*ADMIN HTTP server job is running with the following command:

WRKSBSJOB SBS(QHTTPSVR)

If you don't see \*ADMIN in the list, please run the following command to start it:

STRTCPSVR SERVER(\*HTTP) HTTPSVR(\*ADMIN)

After you've ensured that the \*ADMIN server is running, open a web browser (Microsoft Edge or Chrome is recommended), and go to http://[youribmiserver]:2001/HTTPAdmin - you should see a login page as seen below:

| Your password will be sent unencrypted. |        |        |
|-----------------------------------------|--------|--------|
| Username                                |        |        |
| Password                                |        |        |
| Remember this password                  |        |        |
|                                         |        |        |
|                                         | Cancel | Log In |

from the landing page elect (if not already selected) the "related links tab" which will bring up the page below:

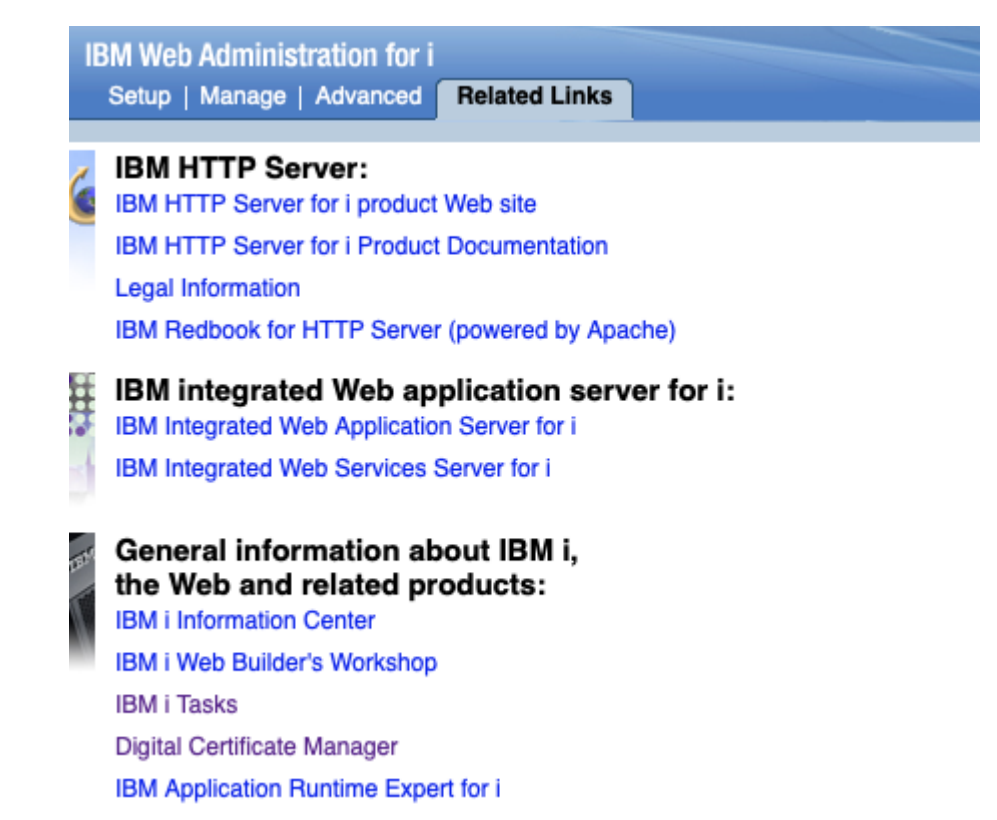

Now, click the "Digital Certificate Manager" link. You may be prompted to log in again - if you are, enter your IBM i username and password. It is recommended to log into the Digital Certificate Manager on a profile with elevated authority.

After you are logged in, click on the Open Certificate Store" button in the far left of the page. Then, select the \*SYSTEM store button in the main section, and press the "Continue" button. If you do not see \*SYSTEM, you will need to go set up SSL on your IBM i.

|                       | tificate Manager for i |
|-----------------------|------------------------|
| Ор                    | en Certificate Store   |
| Select a store:       | M *OBJECTSIGNING Other |
| Password:<br>Password | •~ ×                   |

Open Reset Password

It will then prompt you for your \*SYSTEM store password. Enter your password and select the "Continue" button.

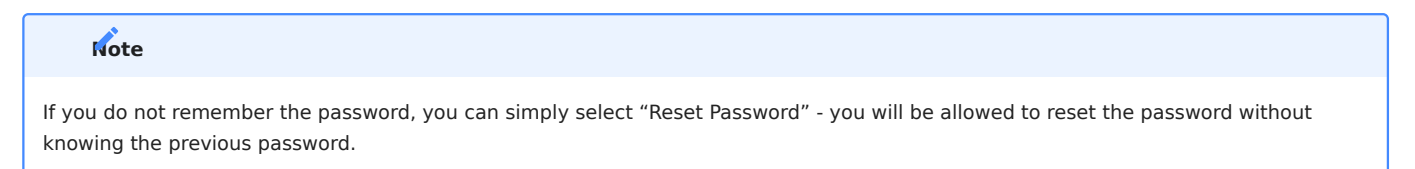

Next, select "Manage Applications Definitions" from the header menu, and then select "Create".

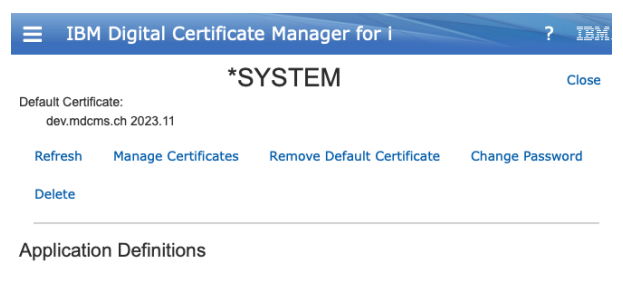

Create

Select "Server" or "Client" The following screen will appear:

Now add a suitable name for the application and select Application description and provide an applicable one (Kindly consult your networking/infrastructure staff for an appropriate name):

| Create Application Definition |
|-------------------------------|
| Type:<br>Server Client        |
| ID:<br>MDREST4I_SERVER        |
| Description:                  |
| From Message Specify          |
| MDRest4i Server Application   |

### Arning

Please copy or make a note of the application ID (not description) used. This Application ID is a mandatory value when enabling an HTTP server for HTTPS!

All other options can be left as defaults, which will be set as the system defaults are defined.

## Arning

Please consult with your security/infrastructure administrators that he default system values are OK to use, or set them here as appropriate.

Scroll down to the bottom and select "Create"

## **Update Certificate Assignment**

Next a certificate from the system store must be allocated to the Application you have created above.

From the List of applications on the screen, navigate to the application you have just created.

| ′ou can use te filter or sea     | arch options in t       | the t | top righ |
|----------------------------------|-------------------------|-------|----------|
|                                  | $\overline{\mathbb{Y}}$ |       | Search   |
| Filter<br>Type:<br>Client Server |                         |       |          |

When you have found the required application, select the "+" plus sign to expand the options :

| MDREST4I_SERVER<br>MDRest4I Server Application<br>Client |        |          |        |
|----------------------------------------------------------|--------|----------|--------|
| No certificates assigned                                 |        |          |        |
| View                                                     |        |          | -      |
| Assign Certificates                                      | Update | Validate | Delete |

Select the "Assign Certificates" option.

| IBM Digital Certificate Manager for i                    | ? | IBM   |
|----------------------------------------------------------|---|-------|
| *SYSTEM                                                  |   | Close |
| Default Certificate:<br>dev.mdcms.ch 2023.11             |   |       |
| Back                                                     |   |       |
| Assign Certificates                                      |   |       |
| MDREST4I_SERVER<br>MDRest4i Server Application<br>Client |   |       |
| Assign                                                   |   |       |
| stucert                                                  |   | +     |
| QIBM_HTTP_SERVER_MDCMSCH                                 |   | +     |
| QIBM_HTTP_SERVER_APACHEDFT                               |   | +     |
| dev.mdcms.ch 2023.11                                     |   | +     |
| Assign                                                   |   |       |

Select certificate/s from the list to assign to the application, and then select the "Assign" link at the bottom.

From here you should receive this message:

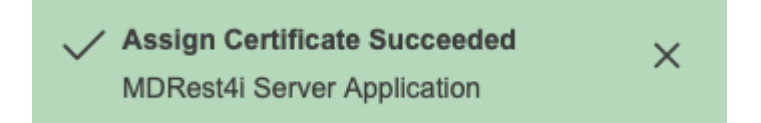

## 1.5.6 Enable HTTPS for an HTTP Server Instance

### Published: 2024-05-14

REQUIREMENTS

- TLS/SSL already configured on the IBM i.
- User profile with **\*IOSYSCFG** and **\*SECADM** authority
- \*ADMIN HTTP Server instance to be started
- Web browser access to IBM i on port number TCP port 2001
- DCM Application ID used when creating the DCM Application during TLS/SSL setup

# Arning

A user profile with \*IOSYSCFG authority is required for these setup tasks

OPEN HTTP SERVER INSTANCE EDITOR

To begin, verify that the \*ADMIN HTTP server job is running with the following command:

### WRKSBSJOB SBS(QHTTPSVR)

If you don't see \*ADMIN in the list, please run the following command to start it:

STRTCPSVR SERVER(\*HTTP) HTTPSVR(\*ADMIN)

After you've ensured that the \*ADMIN server is running, open a web browser (Microsoft Edge or Chrome is recommended), and go to http://[youribmiserver]:2001/HTTPAdmin - you should see a login page as seen below:

| Your password will be sent unencrypted. |  |
|-----------------------------------------|--|
| Username                                |  |
| Password                                |  |
| Remember this password                  |  |
|                                         |  |

Select the "Manage" and "HTTP Servers" tabs in the top left hand part of the window after logging in.

| IBM Web  | ) Adr | ninistr | ation for i |                                    |    |
|----------|-------|---------|-------------|------------------------------------|----|
| Setup    | Ma    | nage    | Advanced    | Related Links                      |    |
| All Serv | /ers  | HTTP    | P Servers   | Application Servers   Installation | ns |

From the drop down box just below the "Manage" tab select the server you wish to enable for HTTPS

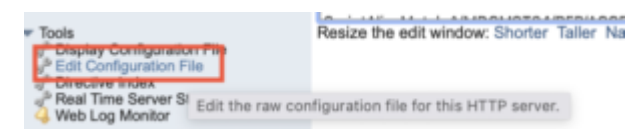

In the left hand part of the window, expand the "Tools" menu and select "Edit Configuration File" from the available options. An editor window will appear on the right hand side.

| ( units and   | for originally created by Create HTTP Server escand on FL Mar 12 10:08:08 SHUT 2021                                                                                                    |
|---------------|----------------------------------------------------------------------------------------------------|
| a more        | leased in do mar BAL Produces                                                                                                    |
| -             | Personal and the second states of the second second s                                                                                                    |
| -             | Person and a second second person of the second second second second second second second second second second                                                                                                    |
| -             | Pers WOLVEL, and "A Control of the Control of the Control of t     |
| -             | AND "MOCHETBERTONICS THERE ON ADDITION THE CREATER CARDING THE CREATER CONTINUES.                                                                                                    |
|               | ALL TROUGTSLADING ALT LANDROFTSLADING TO A                                                                                                    |
| -             | AND "MOCHE TRANSLATIONS ADD" - ADDCORT MALLADADE FOR                                                                                                    |
| -             | ALL "MOCHETELS" RELITES ANT LEMOCHETEL LEMONDATE POR                                                                                                    |
| (colored)     | ALL TROOM TAR TROOM OF THE ADDRESS OF THE LAND WITH TRADUCTOR                                                                                                    |
| in the second | AND "MOUNT MUSTICAL WERE ON ADDITAL MADING THE LANDWIDDE FOR                                                                                                    |
| in the second | AND "MOCHETRADIT, ADMENDICE JUSTS - BADCHETRA - BADWESSE, POR                                                                                                    |
| in the second | AND "MOUND" AND AND AND AND AND A REAL ADDRESS OF A CARDINAL ADDRESS OF A DREAM AND ADDRESS ADDRESS ADDRE                                                                                                    |
| in the second | ARCH "MOCHETRAL FVELS ARE "LARMOCHETRA - REMOVED IN POW                                                                                                    |
| -             | And "AND WE'RED IN DOLLD'S ADDING THE CARDING THE CARDING AND FOR                                                                                                    |
| -             | AND "MECHERING AND AND ADDRESS AND ADDRESS AND THE ADDRESS AND ADDRESS AND ADDRE                                                                                                    |
| -             | And "Add MC Report AND ADD ADD ADD ADD ADD ADD ADD ADD ADD                                                                                                    |
| _             | And Address Part of the control of the date of the state of the state  |
| _             | many "Autorized Taxatorian arriva aperts a departy with the advantation of the                                                                                                    |
|               | AND ADDRESS TAXABLE AND ADDRESS ADDRESS ADDRES                                                                                                    |
| _             | many "Anticipal Conception, Society and Conception, Annal Society, Annal Society, Street, Street, Stre |
|               | and "Address" and the later of the state of the state of the state of the                                                                                                    |
|               | much in Name ( control in Markow)                                                                                                    |
|               | and - second laboration of the second second rate and the second rate                                                                                                    |
|               | and the second second and desire and the second second second second                                                                                                    |
|               | and the second second sec                                                                                                    |

ADD TLS-SSL CONFIG ENTRIES

On the second line of the configuration, paste the following value:

LoadModule ibm\_ssl\_module /QSYS.LIB/QHTTPSVR.LIB/QZSRVSSL.SRVPGM

Scroll down the configuration data until the "Listen \*...." is reached. Edit this line to:

Listen \*:443

#### **M**arning

Port number 443 is the default port number for HTTPS. If ANY other server on this IBM i uses port 443, this server instance will not start. Consult your networking/infrastructure staff to ensure this is the correct port number, and it is not in use on this IBM i server already.

Edit the following values and paste on the line AFTER the "Listen \*:443" entry above. **QIBM\_HTTP\_SERVER** should be replaced with the DCM Application ID used to setup SSL on the IBM i.

```
<VirtualHost *:443>
SSLEngine On
SSLAppName QIBM_HTTP_SERVER
SSLProtocolDisable SSLv3 TLSv1 TLSv1.1
</VirtualHost>
```

Click "OK" or "Apply" at the bottom of the editor window to save these settings.

Restart the server and attempt to connect once again using HTTPS instead of HTTP in the address bar. For example:

### https://[youribmiserver]/mdcms/applications

The above URL should display the following JSON in the browser window:

```
{ "Error": "No authorization token received" }
```

This indicates that the connection via HTTPS has been successful!

### Arning

Please remember to update the MDCMS HTTP Server Configuration in MDCMS, and any external web hooks configured to access MDCMS via the MDCMS REST API's